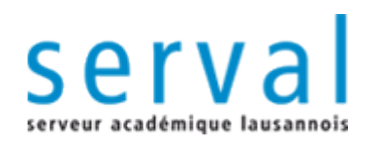

## BiUM manual on how to deposit FBM/CHUV full text articles in Serval

. . . 0

UNIL | Université de Lausanne Faculté de biologie et de médecine

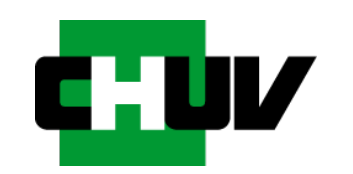

**Faculty of Biology and Medicine Library** 

| Green Road<br>(or Self-archiving)                                                                                                    | Gold-Road                                                                                                    |
|----------------------------------------------------------------------------------------------------|----------------------------------------------------------------------------------------------------|
| <ul> <li>Principle : published article or final draft post-refereeing (called "author's post-print") is self-archived by the researcher in an online repository. Deposit is done in addition to the commercial publication and made freely available to the public.</li> <li>Access to the article is often delayed (embargo period) and submitted to transfer copyrights imposed by publishers.</li> <li>No fee is payable by the author.</li> </ul> | <ul> <li>Principle: Published article is immediately provided free of charge in an open access mode by the scientific publisher.</li> <li>Immediate access.</li> <li>The associated costs - Author Processing Charges (APCs) - are paid by the author or on their behalf (university or research institute to which the researcher is affiliated, or by the funding agency supporting the research). The <u>Swiss National Science Foundation</u> (SNSF) and the <u>European Commission</u> (H2020) offer funding to cover publications APCs.</li> <li>Gold-Hybrid OA corresponds to OA made by subscription journals providing Gold OA for authors who have opted to pay APC.</li> <li>From 50 to 6000 \$.</li> </ul> |
| - <u>Serval</u> is the official institutional repository for archiving publications at UNIL and CHUV.                                                                                                    | <ul> <li>Journals responding to official OA criteria<br/>are indexed in the <u>DOAJ</u> (Directory of<br/>Open Access Journals).</li> </ul>                                                                                                    |

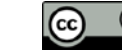

#### 2 roads for Open Access (OA): Gold Road & Green Road

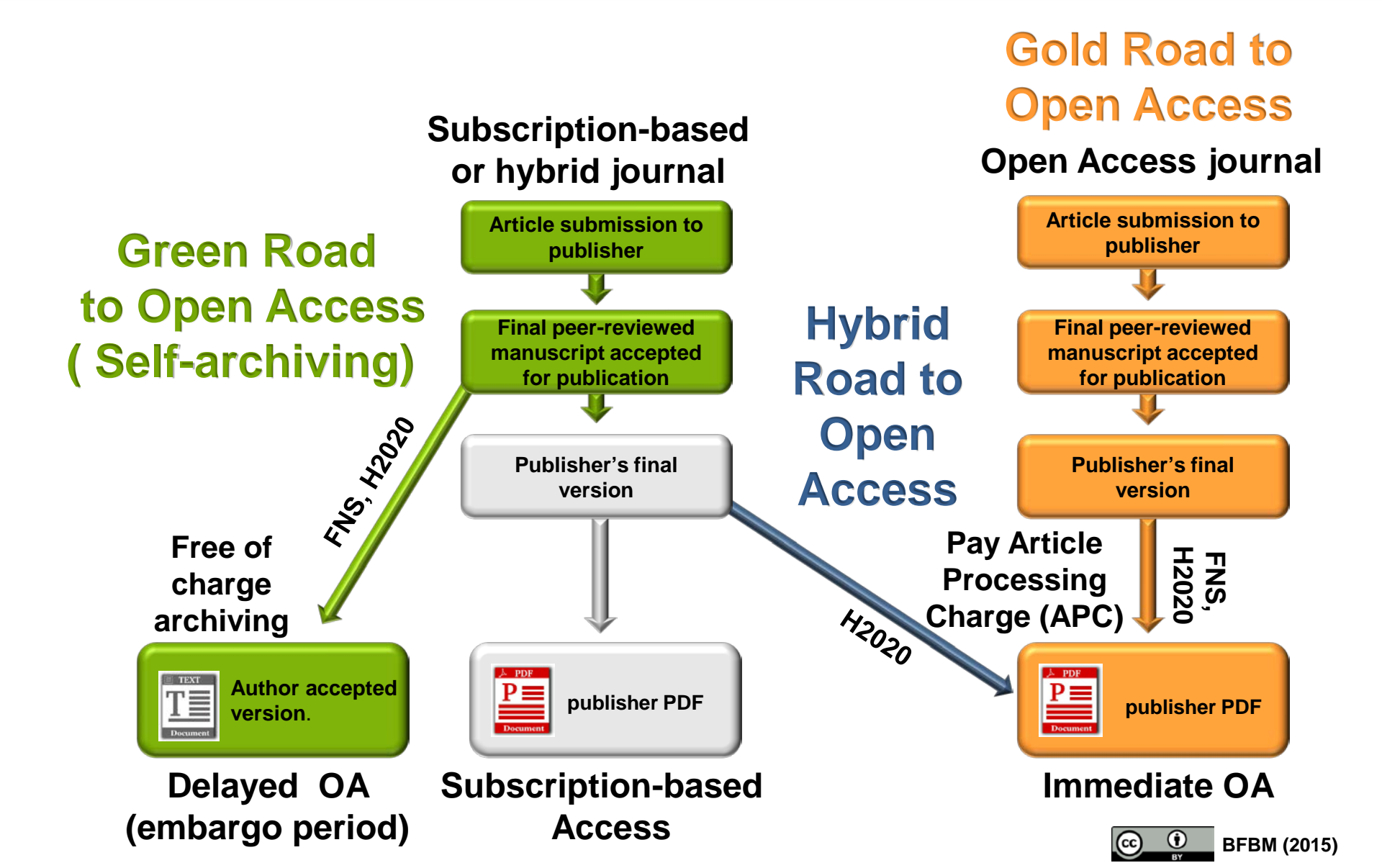

#### BENEFITS TO OA & OPEN DATA

| <b>Direct</b>                              | Indirect (cost avoid)                   |
|--------------------------------------------|-----------------------------------------|
| Verification of published research         | Redundant data collection               |
| Preserving accessibility to data           | Inefficient legacy data curation        |
| Allowing reuse and repurposing of data     | Burden of sharing-upon-request          |
| Discoverability of data                    | Studies cannot be completed             |
| <b>Short-term</b>                          | Long-term                               |
| Availability for review                    | Persistent link with article data       |
| Availability for validation                | Increased impact per publication        |
| <b>To the author</b>                       | To the scientific community & public    |
| Protection against data entropy            | More efficient use of research fundings |
| Improved methodologies                     | Foster collaboration                    |
| Higher diffusion and visibility            | Accelerate innovation                   |
| Higher citation rate of their publications | Educational opportunities               |
| Fulfillment of funding mandate             | Public trust in science                 |

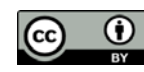

# Citation advantage by OA type by field (2009-2011)

| Field                                       | 1st p       | lace | 2nd p       | lace | 3rd p      | lace | Least in   | npact |             |
|---------------------------------------------|-------------|------|-------------|------|------------|------|------------|-------|-------------|
|                                             | Туре        | ARC  | Туре        | ARC  | Туре       | ARC  | Туре       | ARC   | Total<br>OA |
| Biology<br>(22160<br>papers)                | Other<br>OA | 1.37 | Green<br>OA | 1.30 | Not<br>OA  | 0.69 | Gold<br>OA | 0.47  | 1.21        |
| Biomedical<br>research<br>(40225<br>papers) | Other<br>OA | 1.23 | Green<br>OA | 1.10 | Gold<br>OA | 0.91 | Not<br>OA  | 0.65  | 1.18        |
| Clinical<br>medicine<br>(138945<br>papers)  | Other<br>OA | 1.56 | Green<br>OA | 1.08 | Gold<br>OA | 0.64 | Not<br>OA  | 0.63  | 1.37        |

• Other OA articles (Gold-hybride OA, PubMed Central,...)

• Green OA articles (Auto-archived papers in institutional and thematic repositories)

- Gold OA articles (Full-Gold OA)
- ARC (Rebased scientific impact)

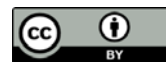

Adapted form Archambault E. et al., 2014

http://science-metrix.com/files/science-metrix/publications/d\_1.8\_sm\_ec\_dg-rtd\_proportion\_oa\_1996-2013\_v11p.pdf

### Funding agencies emitted Open-Access and Open Data policies

| Funding agency                                                                                               | Funding agency                                                                                                    |
|----------------------------------------------------------------------------------------------------|----------------------------------------------------------------------------------------------------|
| SNSF Switzerland<br>Regulations on information, valorisation and rights to<br>research results (PDF, 178 KB) | <ul> <li>Obligation for Gold-OA or Green Road (Self-archiving) within 6 months;</li> <li>Support costs of Gold-OA APCs</li> <li>Does not support costs of Hybrid-OA</li> <li>Self-archiving reporting is requested for Green-OA</li> </ul>                                                                              |
| Horizon 2020<br>Guidelines on Open Access to Scientific<br>Publications and Research Data in Horizon 2020    | <ul> <li>Obligation for Gold-OA or Green Road within<br/>6 months</li> <li>Support costs of Gold-OA or Hybrid-OA<br/>APCs</li> <li>Self-archiving reporting is requested</li> <li>No compliance = funding is reduced</li> <li>Deposit of the research data needed to<br/>validate the results is recommended</li> </ul> |

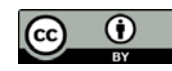

## 3 steps to follow

You wish to deposit your peer-reviewed article in the UNIL repository Serval.

Make sure to check the publisher's and journal's guidelines for self-archiving and Open Access (go to Step 2).

#### Step 1. Check your rights

•Case 1 - Your article is published Open Access: go directly to step 3 •Case 2 - Your article is not published Open Access: <u>Check your publisher's</u> <u>copyright policy & self archiving using the Sherpa/RoMEO data base</u>

#### Step 2. Prepare your PDF file

Step 3. Publication deposit in Serval

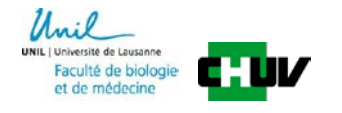

## Step 1. Check your rights Check your publisher's copyright policy & self archiving using the Sherpa/RoMEO data base

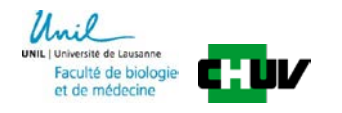

The <u>Sherpa/RoMEO database</u> provides policy details and explanations on how to figure out the publisher's and journal's guidelines for self-archiving and Open Access.

#### Publisher sharing policy

Many publishers provide a sharing policy found in the instructions for authors that allows self-archiving of published articles or final peer-reviewed manuscripts.

#### What to deposit?

•Publisher's final version of the paper: publishers rarely allow the deposit of the published article (publisher PDF) to make it OA in a repository, except if authors pay publication fees (APCs) in OA journals or hybrid journals to make their article full open access.

OR

•Final peer-reviewed manuscript accepted for publication, also called postprint: Often, publishers only allow the deposit and OA release of this author accepted version.

#### When should Open Access be provided?

Authors must ensure that the OA to the deposited publication respects the time delay (**embargo period**) fixed by the publisher (starting from the publication date). The embargo may last between 6 to 48 months.

Check your publisher's copyright policy & self archiving using the Sherpa/RoMEO data base

| SHERPA/Romeo                                                                                                    |  |  |  |  |  |  |  |
|----------------------------------------------------------------------------------------------------|--|--|--|--|--|--|--|
| Publisher copyright policies & self-archiving                                                                                    |  |  |  |  |  |  |  |
| Oracash                                                                                                    |  |  |  |  |  |  |  |
| Search                                                                                                    |  |  |  |  |  |  |  |
| Ournal titles or ISSNs O Publisher names                                                                                         |  |  |  |  |  |  |  |
| ● Exact title ○ starts with ○ contains ○ ISSN                                                                                    |  |  |  |  |  |  |  |
| Advanced Search Reset                                                                                                    |  |  |  |  |  |  |  |
| Use this site to find a summary of permissions that are normally given as part of each publisher's copyright transfer agreement. |  |  |  |  |  |  |  |

- 1. search Sherpa/RoMEO
- 2. enter the journal title you have published in
- 3. click the button search

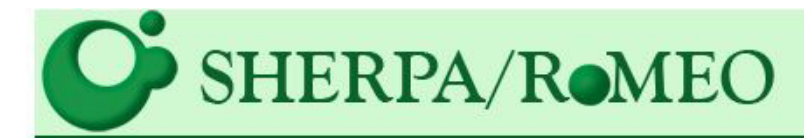

#### Search - Publisher copyright policies & self-archiving

One journal found when searched for: nature neuroscience

| Journal:                 | Nature Neuroscience (ISSN: 1097-6256, ESSN: 1546-1726)                                                                                                    |
|--------------------------|----------------------------------------------------------------------------------------------------|
| RoMEO:                   | This is a RoMEO yellow journal                                                                                                    |
| Author's Pre-print:      | ✓ author can archive pre-print (ie pre-refereeing)                                                                                                    |
| Author's Post-print:     | subject to Restrictions below, author can archive post-print (ie final draft post-refereeing)                                                                                                    |
| Restrictions:            | • 6 months embargo 左 Embargo period                                                                                                    |
| Publisher's Version/PDF: | X author cannot archive publisher's version/PDF                                                                                                    |
| General Conditions:      | <ul> <li>Author's retain copyright</li> <li>Author's pre-print on arXiv or bloRXiv</li> <li>Author's post-print on author's personal website, institutional repository, PubMed Central or funding body's archive</li> <li>Published source must be acknowledged</li> <li>Must link to publisher version with DOI</li> <li>Publisher's version/PDF cannot be used</li> </ul> |
| Mandated OA:             | (Awaiting information)                                                                                                    |
| Copyright:               | Pre-publication policy - License to Publish - Manuscript Deposition Service                                                                                                    |
| Updated:                 | 09-Dec-2014 - Suggest an update for this record                                                                                                    |
| Link to this page:       | http://www.sherpa.ac.uk/romeo/issn/1097-6256/                                                                                                    |
| Published by:            | Nature Publishing Group - Yellow Policies in RoMEO                                                                                                    |
|                          | This summary is for the journal's default policies, and changes or exception<br>All information is correct to the best of our knowledge but should no                                                                                                    |

| Journal titles or ISSN | s 🔘 Publisher nam | les |
|------------------------|-------------------|-----|
|                        |                   |     |

| RoMEO Colour | Archiving policy                                                                   |
|--------------|------------------------------------------------------------------------------------|
| Green        | Can archive pre-print and post-print or publisher's version/PDF                    |
| Blue         | Can archive post-print (ie final draft post-refereeing) or publisher's version/PDF |
| Yellow       | Can archive pre-print (ie pre-refereeing)                                          |
| White        | Archiving not formally supported                                                   |

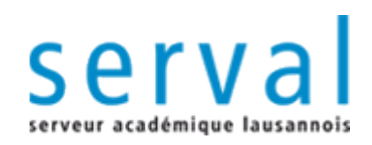

## Step 2. Prepare your PDF file

<u>Combined in only unique PDF file:</u> 1- the FBM/CHUV cover template

÷

2. the final peer-reviewed manuscript accepted for publication (also called post-print or author accepted version).

÷

3. The supplementary files (ex:suppl figs,...) when possible

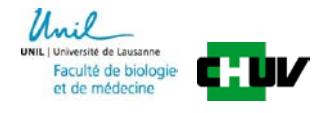

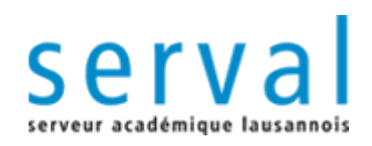

## **Step 3. Deposit**

PDF full text articles deposit in Serval

- Full text articles deposit <u>before</u> Serval references validation
- Full text articles deposit <u>after</u> Serval references validation

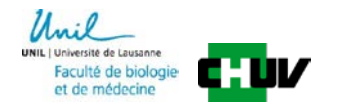

### **Serval Management : general presentation**

| Gesti<br>Céc<br>Dépo<br>Impo<br>Expo<br>Lier<br>Effac | on Serval<br>ile Lebrand<br>oser un nouve,<br>orter des référ<br>orter le dossier<br>orter la sélection<br>de sélection<br>cer la sélection | autre dossier<br>au document<br>rences                                                                                                    | Article<br>Cholsissez un fichler Aucuoisi dans le forma<br>dans le forma<br>dans le forma                                                                                                    | t E<br>t E  | SIDTEX V<br>SIDTEX V<br>SIDTEX V               | nouveau<br>importer<br>tout exporter<br>exporter<br>lier<br>effacer              |                  | Création<br>Pour créer une nouvelle entrée,<br>choisissez son type dans le menu<br>déroulant "Déposer un nouveau<br>document", puis cliquez sur le<br>bouton "nouveau". Une nouvelle<br>entrée est dans l'état () (voir<br>"visibilité" ci-dessous).                                     | <b>→</b>      | Help notice in<br>french    |
|-------------------------------------------------------|----------------------------------------------------------------------------------------------------|----------------------------------------------------------------------------------------------------|----------------------------------------------------------------------------------------------------|-------------|------------------------------------------------|----------------------------------------------------------------------------------|------------------|----------------------------------------------------------------------------------------------------|---------------|-----------------------------|
| Ce d                                                  | lossier contien<br>Type                                                                                                    | t 25 entrée(s)                                                                                                    | Image: Résultats [1,10] Page       Publications                                                                                                    | > <br>Eta   | Trier par: anné                                | e<br>Liens                                                                       | ▼ ▼              | Article: article d'un périodique ou<br>d'un magazine.<br>édition                                                                                                    |               | Place where the document    |
| ٥                                                     | Article<br>UNIL/CHUV                                                                                                    | Minocha S., Valloton D.,<br>Yanagawa Y., Marin O.,<br>Nkx2.1-derived astrocyte<br>indispensable for anterior<br><i>Communications</i> 6 p. 6<br>(Document)[D0I][Web of Scler | Ypsianti A.R., Flumeili H., Allen E.A.,<br>Chédotal A., Hornung J.P., Lebrand C., 2015.<br>s and neurons together with Slit2 are<br>commissure formation. <b>Nature</b><br>i887. peer-reviewed<br>ice][Pubmed] (serval:BIB_12B7E201A8FA) | @<br>0<br>0 | 2015-07-15 20:00<br>validé le 2015-07-15 19:51 | <ul> <li>jhornung</li> <li>dvalloto</li> <li>sminocha</li> <li>ur_dnf</li> </ul> | E<br>¥<br>D      | vos entrées vous permet de les<br>modifier.<br>élimination                                                                                                    |               | is visible<br>Links with    |
| 0                                                     | Article<br>UNIL/CHUV                                                                                                    | Kielar M., Tuy F.P., Bizz<br>Poirier K., Oegema R., N<br>2014. Mutations in Eml1 le<br>heterotopia in mouse and<br>933.<br>(DOI)[Web of Science][Pubmed                      | otto S., Lebrand C., de Juan Romero C.,<br>Mancini G.M., Bahi-Buisson N., Olaso R. et al.,<br>sad to ectopic progenitors and neuronal<br>human. <i>Nature Neuroscience</i> 17(7) pp. 923-<br>i) (serval:BIB_282CFDAC2327)                | 00          | 2015-01-19 19:03<br>validé le 2014-08-05 14:48 | mkielar mkielar macroque1 mur_crn mur_dnf                                        | :<br>:<br>:<br>: | L'icone [2] apparaissant à droite de<br>vos entrées vous permet de les<br>entacer. Pour entacer plusieurs<br>entrées en même temps, vous<br>pouvez aussi cocher les cases<br>correspondantes (à gauche) puis<br>cliquer sur le bouton "effacer". Une<br>page de confirmation est d'abord | $\rightarrow$ | co-authors<br>and<br>groups |
| 0                                                     | Article<br>Autre<br>institution                                                                                                    | Deck M., Lokmane L., C<br>Yoshida M., Yoshida Y., I<br>corticothalamic axons reli<br>Neuron 77(3) pp. 472-48<br>(DOI][Pubmed] (serval:BIB_SE                                 | hauvet S., Mailhes C., Keita M., Niquille M.,<br>Lebrand C., Mann F. et al., 2013. Pathfinding of<br>es on a rendezvous with thalamic projections.<br>34.<br>748124E588)                                                                 | 8<br>0<br>3 | 2015-07-16 12:47                               |                                                                                  | E<br>X<br>Đ      | affichée avant d'effacer une<br>entrée.<br>L'icone Capparaissant à droite de                                                                                                    | <b>→</b>      | Undertaken<br>action        |

4 buttons

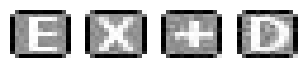

reference modification

Iinks

**Image:** reference elimination

add a PDF full text in Serval.

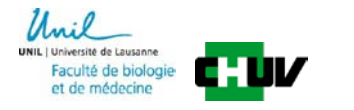

# full text articles deposit <u>before</u> Serval metadata validation

The I button allows you to go to the section "gestion" and to add your PDF full text.

#### 1. select your pdf file

**2.** check the **SHERPA/RoMEO** information if you did not verify your rights before (see previous section step 2)

3. click the button « sauvegarder »

| 4                  | Choisissez un fichier Minocha eda | sta.pdf 🔲 fulltext prive informations SHERPA/RoMEO                                                                                                    |
|--------------------|-----------------------------------|----------------------------------------------------------------------------------------------------|
|                    | Informations provenant de SHE     | ERPA/ROMEO                                                                                                    |
|                    |                                   | Author's Pre-print                                                                                                    |
|                    | Archiving                         | can                                                                                                    |
|                    |                                   | Author's Post-print                                                                                                    |
|                    | Archiving                         | can                                                                                                    |
|                    |                                   | Publisher's Version/PDF                                                                                                    |
|                    | Archiving                         | can                                                                                                    |
| texte intégral PDE |                                   | General                                                                                                    |
| texte integral PDI | Journal                           | Nature Communications                                                                                                    |
|                    | ISBN/ISSN                         | 2041-1723                                                                                                    |
|                    | Publisher                         | Nature Publishing Group: Nature Communications                                                                                                    |
|                    | Copyright links                   | Policy                                                                                                    |
|                    | Conditions                        | Authors retain copyright<br>Published source must be acknowledged and DOI cited<br>Must link to publisher version<br>Publisher's version/PDF may be used<br>On author's personal website, institutional repository or open access repository<br>The publisher will automatically deposit articles in PubMed Central via Nature's Open Access Hybrid Model<br>Creative Commons Attribution License 4.0<br>Creative Commons Attribution Non-Commercial No Derivatives License and Creative Commons Attribution Non-Commercial Share Alike License available on request<br>If your article was submitted prior to 20th October 2014, it may follow the Nature Publishing Group self-archiving policy<br>All titles are open access journals |
|                    |                                   |                                                                                                    |
|                    |                                   |                                                                                                    |

#### Case 1: PDF full text deposit for an article published in OPEN ACCESS

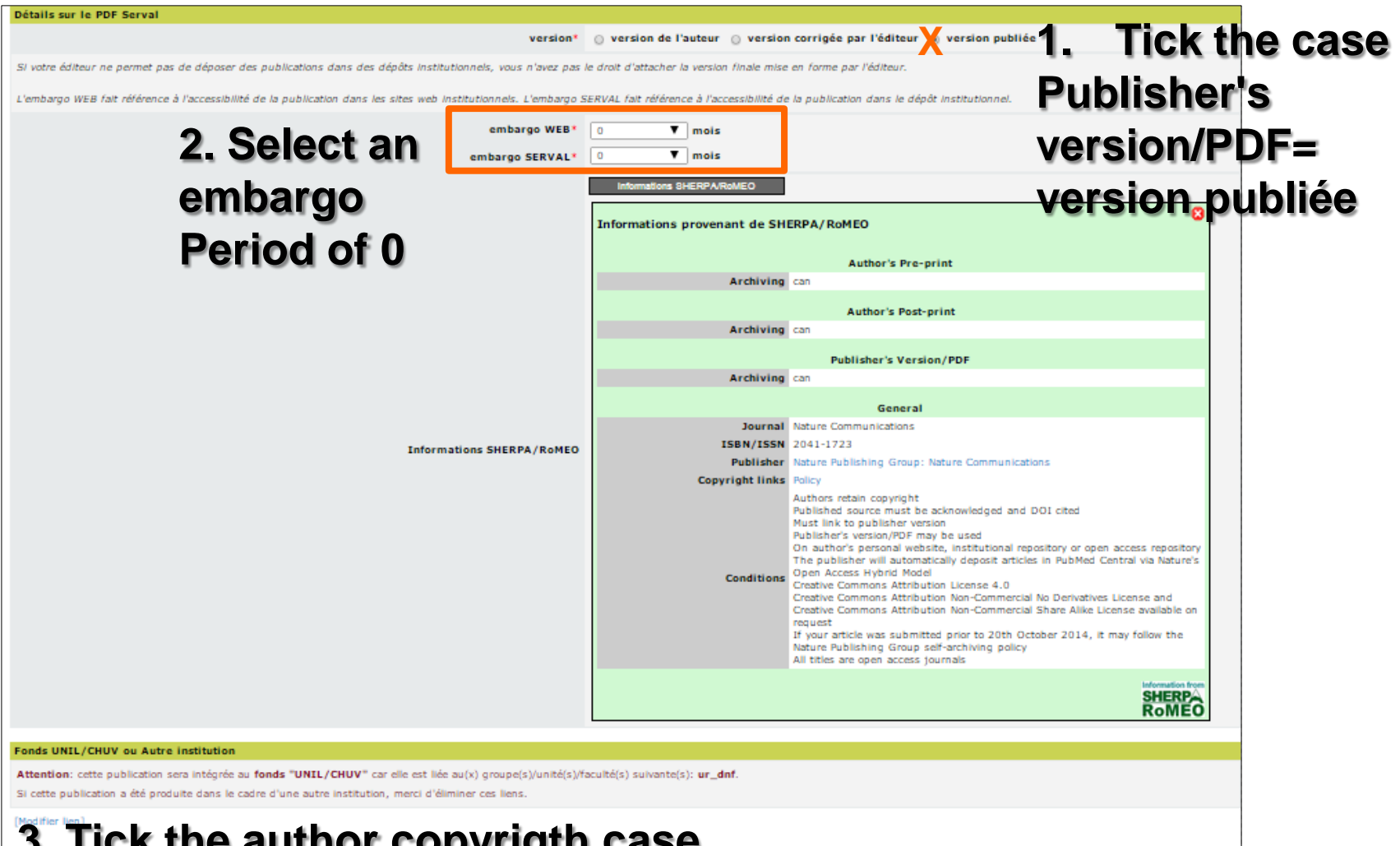

#### 3. Tick the author copyrigth case

WEB: En publiant le contenu intégral, le déclare avoir pris connaissance des conditions du contrat lié aux droits d'auteurs et respecter les conditions des éditeurs.

SERVAL: En déposant sur SERVAL le contenu intégral, je déclare avoir pris connaissance des conditions du contrat lié aux droits d'auteurs, respecter les conditions des éditeurs et décharger SERVAL de toute responsabilité en cas de violation des droits et conditions. Veuillez consulter le site SHERPA/ROMED ou directement votre éditeur pour de part Deposition (Clickese déposer sur Serval ») SERVAL: En déposant sur SERVAL le contenu intégral, je déclare avoir pris connaissance des conditions du contrat

déposer sur Serval

# full text articles deposit <u>after</u> Serval references validation

- The D button allows you to add the PDF full text to your reference that has been previous entered and validated in Serval.
- After the deposit, le PDF will be validated by the BiUM.

| Ges | tion Serval          |                                                                                         |                                                                                                    |                                              |                               |                       |                                                 |                             |                            |            |      |                                                |                                                                                  |                  |
|-----|----------------------|-----------------------------------------------------------------------------------------|----------------------------------------------------------------------------------------------------|----------------------------------------------|-------------------------------|-----------------------|-------------------------------------------------|-----------------------------|----------------------------|------------|------|------------------------------------------------|----------------------------------------------------------------------------------|------------------|
| Cé  | cile Lebrand         | autre dossier                                                                           |                                                                                                    |                                              |                               |                       |                                                 |                             |                            |            |      |                                                |                                                                                  |                  |
| Déj | oser un nouvea       | au document                                                                             | Article                                                                                                   |                                              | •                             |                       | nouveau                                         |                             |                            |            |      |                                                |                                                                                  |                  |
| Im  | oorter des référ     | ences                                                                                   | Cholsissez un fichler Aucuoisi                                                                            | dans le format                               | BIbTeX                        | •                     | importer                                        |                             |                            |            |      |                                                |                                                                                  |                  |
| Exp | orter le dossier     |                                                                                         |                                                                                                    | dans le format                               | BIbTeX                        | •                     | tout exporter                                   |                             |                            |            |      |                                                |                                                                                  |                  |
| Exp | orter la sélectio    | m                                                                                       |                                                                                                    | dans le format                               | BIbTeX                        | •                     | exporter                                        |                             |                            |            |      |                                                |                                                                                  |                  |
| Lie | r la sélection       |                                                                                         |                                                                                                    | ,                                            |                               |                       | lier                                            |                             |                            |            |      |                                                |                                                                                  |                  |
| Eff | acer la sélection    |                                                                                         |                                                                                                    |                                              |                               |                       | effacer                                         |                             |                            |            |      |                                                |                                                                                  |                  |
| Ce  | dossier contien      | t 24 entrée(s)                                                                          |                                                                                                    | I< Résulta                                   | its [1,10] Page               | 1 /                   | 3 > >                                           |                             |                            |            |      | Trier par: anné                                | e                                                                                | • •              |
| 00  | Туре                 |                                                                                         |                                                                                                    |                                              | Publi                         | ations                |                                                 |                             |                            |            | Etat | Dernière modification                          | Liens                                                                            | Actions          |
| •   | Article<br>UNIL/CHUV | Minocha S., Valloton D.,<br>together with Slit2 are int<br>(D01)[Web of Science][Pubmer | Ypsilanti A.R. , Fiumelli H. , Allen<br>dispensable for anterior commissu<br>d) (serval:BIB_12B7E201A8FA) | E.A. , Yanagawa<br>re formation. <b>Na</b> t | Y. , Marin O. ,<br>ture Commu | Chédotal<br>nications | A., Hornung J.P., Leb<br>6 p. 6887. peer-review | rand C., 2015. Nkx2.<br>ved | 1-derived astrocytes and i | neurons    | 00   | 2015-07-13 07:39<br>validé le 2015-07-10 08:17 | <ul> <li>jhornung</li> <li>dvalloto</li> <li>sminocha</li> <li>ur_dnf</li> </ul> | E<br>×<br>+<br>D |
|     | Article              | Kielar M., Tuy F.P., Bizz                                                               | otto S. , Lebrand C. , de Juan Ro                                                                         | mero C. , Poirier                            | K. , Oegema F                 | . , Mancin            | i G.M. , Bahi-Buisson N.                        | . , Olaso R. et al., 20     | 14. Mutations in Eml1 lead | to ectopic | ®    | 2015-01-19 19:03                               | mkielar  ewelker                                                                 | E                |
| ×   | UNIL/CHUV            | progenitors and neuronal<br>(DOI)[Web of Science](Pubmer                                | heterotopia in mouse and human<br>i) (serval:BIB_2B2CFDAC2327)                                            | . Nature Neuros                              | cience 17(7)                  | pp. 923-9             | 55.                                             |                             |                            |            | 8    | validé le 2014-08-05 14:48                     | ur_crn<br>ur_dnf                                                                 | Ð                |

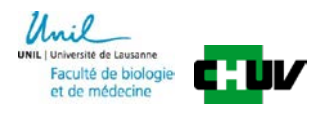

#### Case 2: PDF full text deposit for an article <u>NOT</u> published in <u>OPEN ACCESS</u>

| estion Serval                                                                              |                                                                                                    |                                                                                                    |                                                |
|--------------------------------------------------------------------------------------------|----------------------------------------------------------------------------------------------------|----------------------------------------------------------------------------------------------------|------------------------------------------------|
| (ielar M Tuy F.P Bizzotto S Lebr                                                           | and C. , de Juan Romero C. , Poirier K. , Oegema                                                                 | Publication<br>a R., Mancini G.M., Bahi-Buisson N., Olaso R. et al., 2014. Mutations in Eml1 lead to ectopic progenitors and neuronal heterol                                                                       | opia in mouse and human. Nature                |
| Veuroscience 17(7) pp. 923-933.<br>Publicid (DOLS) (0.1 (0.1 (0.1 (0.1 (0.1 (0.1 (0.1 (0.1 |                                                                                                    |                                                                                                    |                                                |
| I. Select y                                                                                |                                                                                                    | 2 Check the SHERPA/RoMEO informa                                                                                                    | tion if you                                    |
| Choisissez un fichler Kielar et al.o                                                       | df informations SHERPA/RoMEO                                                                                     |                                                                                                    |                                                |
|                                                                                            |                                                                                                    | did not verify your rights before (see r                                                                                                    | orevious                                       |
| nformations provenant de SHE                                                               | RPA/RoMEO                                                                                                    | eastion stop 2)                                                                                                    | w                                              |
|                                                                                            |                                                                                                    | section step z)                                                                                                    |                                                |
| Archiving                                                                                  | can                                                                                                    | Author's Pre-print                                                                                                    |                                                |
|                                                                                            |                                                                                                    |                                                                                                    |                                                |
| Archiving                                                                                  | restricted                                                                                                    | Author's Post-print                                                                                                    |                                                |
| Restrictions                                                                               | 6 months embargo                                                                                                 |                                                                                                    |                                                |
|                                                                                            |                                                                                                    | Bublisher's Version / BDE                                                                                                    |                                                |
| Archiving                                                                                  | cannot                                                                                                    | Publisher's Version/PDF                                                                                                    |                                                |
|                                                                                            |                                                                                                    |                                                                                                    |                                                |
| Journal                                                                                    | Nature Neuroscience                                                                                              | General                                                                                                    |                                                |
| ISBN/ISSN                                                                                  | 1097-6256                                                                                                    |                                                                                                    |                                                |
| Publisher                                                                                  | Nature Publishing Group                                                                                          |                                                                                                    |                                                |
| Copyright links                                                                            | Pre-publication policy<br>License to Publish<br>Manuscript Deposition Service                                    |                                                                                                    |                                                |
| Conditions                                                                                 | Authors retain copyright<br>Author's pre-print on arXiv or bioRXiv<br>Author's post-print on autor's propagation | inst Artipper pository PubMeD entral of Jupding, Jody's archive                                                                                                    |                                                |
|                                                                                            | Must link to publisher version with DOI                                                                          | Addition & Post-print                                                                                                    |                                                |
|                                                                                            | = final d                                                                                                    | raft post-refereeing                                                                                                    |                                                |
|                                                                                            | -version                                                                                                    | o corrigée par                                                                                                    | SHERP                                          |
|                                                                                            |                                                                                                    | i opinigee pai                                                                                                    | ROMEU                                          |
| the stars of the                                                                           | Y l'éditeur                                                                                                    | Détails sur le PDF Serval*                                                                                                    |                                                |
| Version Oversio                                                                            | n de l'auteur version corrigée par l'éditeur                                                                     | y Son publiée                                                                                                    | ath a                                          |
| SERVAL                                                                                     | 🔻 mois à partir de juillet                                                                                       | 3. Select an empargo period of 6 mo                                                                                                    | ntns                                           |
|                                                                                            |                                                                                                    | Acceptation des termes*                                                                                                    |                                                |
| 4. Tick the                                                                                | author copyrig                                                                                                   | on su contrat lié aux droits d'auteurs et respecter les conditions des éditeurs.<br>Lance des conditions de contrat lié aux droits d'auteurs, respecter les conditions des éditeurs et décharger SERVAL de toute ru | esponsabilité en cas de violation des droits e |
| conditions.<br>Veuillez consulter le site SHERPA                                           | /RoMEO pour de plus amples informations sur les                                                                  | s conditions des éditeurs face à Schiv Planos it (click « confirmar                                                                                                    | <i>"</i> )                                     |
| amps obligatoires                                                                          |                                                                                                    |                                                                                                    | "J                                             |
|                                                                                            |                                                                                                    | confirmer annuler                                                                                                    |                                                |

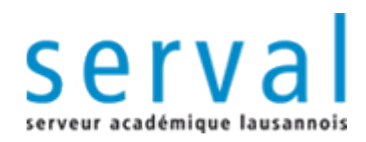

# SERVeur Académique Lausannois

Mail

UNIL | Université de Lausanne Faculté de biologie et de médecine

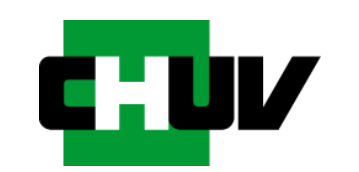

BiUM Bibliothèque de la Faculté de Biologie et Médecine

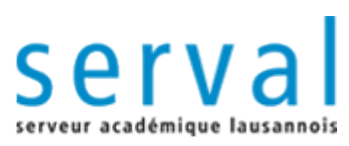

## Archivage des publications dans Serval

- Le dépôt sur SERVAL est l'étape ultime et irréversible du workflow
- Une fois cette étape franchie, vous ne pourrez plus modifier votre entrée
  - il est important de bien vérifier toutes les données saisies
- Les informations saisies seront contrôlées par des professionnels
  - avant tout dépôt définitif sur Serval.
- Ne peuvent être déposées dans Serval que les publications
  - dont le statut éditorial est publié

 Un archivage à long terme est garanti pour les publications faisant parties du fonds "UNIL/CHUV"

- pour toutes les données déposées

- Si le texte intégral (pdf) est attaché et rendu accessible
  - une adresse pérenne (URN) sera attribuée aux publications UNIL/CHUV
- Diffusion des publications assurée
  - publications "UNIL/CHUV" automatiquement disponibles par OAI-PMH et moissonnées régulièrement par des harvesteurs (Open Aire, DART-Europe, ...)

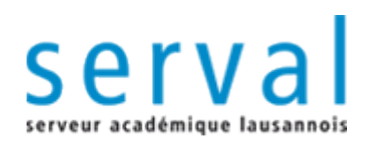

### **Workflow**

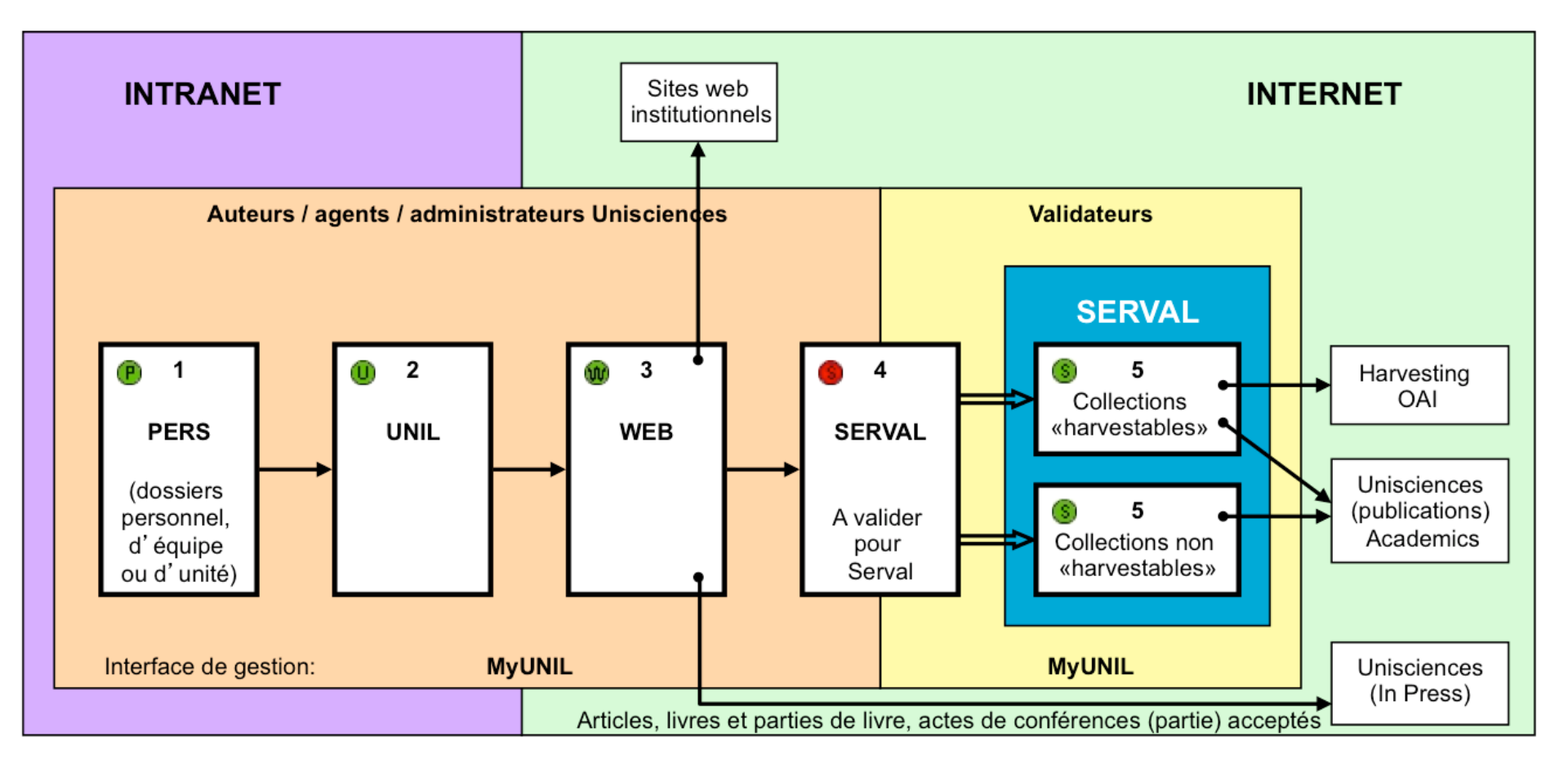

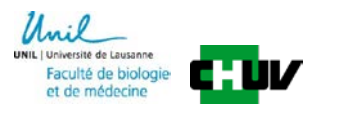

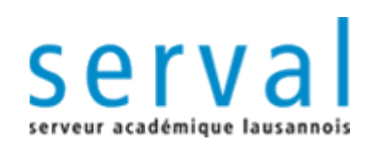

## MyUNIL/BIB

|                 |             |                       |                     |        |        | _   |
|-----------------|-------------|-----------------------|---------------------|--------|--------|-----|
| Mon Bureau 🛛 🕴  | ctualités   | Dossier administratif | Publications        | Outils | Campus | Avi |
| Ma messager     | ie          | _                     | Recherche           |        |        | - • |
| Il n'y a pas de | e nouveau r | nessages              | Gestion<br>Workflow |        |        |     |
| Accès au Web    | mail UNIL   |                       |                     |        |        |     |
| 🚺 Editer vos    | préférence  | es 🛛                  |                     |        |        |     |

- http://my.unil.ch
- Accès authentifié via MyUNIL
  - Accès individuel sur un seul dossier
  - Accès à un groupe de dossier sur demande
- Onglet « Publications ».
- Trois applications :
  - I. Recherche : outil de recherche des publications signalées
  - II. Gestion : saisie, corrections
  - III. Workflow : visibilité des publications et dépôt dans SERVAL.

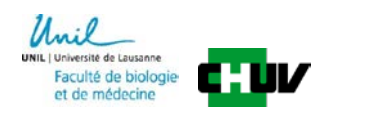

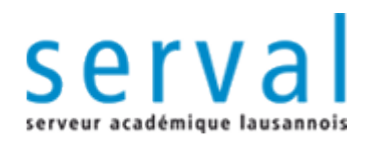

# Saisie d'une référence (métadonnées) d'une publication

Mail

UNIL | Université de Lausanne Faculté de biologie et de médecine

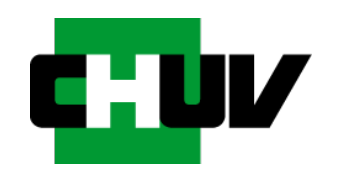

BiUM Bibliothèque de la Faculté de Biologie et Médecine

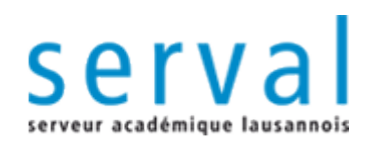

## I. Recherche

| Mon Bureau | Actualités    | Dossier administratif | Publications         | Outils   | Campus | Avi        |
|------------|---------------|-----------------------|----------------------|----------|--------|------------|
| Ma messag  | jerie         |                       | Recherche<br>Gestion | <b>R</b> |        | <b>- -</b> |
| Accès au W | ebmail UNIL   | nessages              | Workflow             |          |        |            |
| 🛈 Editer v | vos préférenc | es 🖸                  |                      |          |        |            |

- Recherche dans recherche avancée onglet publications
- Etape indispensable : par nom d'auteur, mots du titre, PMID...
- Avant toute saisie s'assurer que la publication ne se trouve pas déjà dans la base de données afin d'éviter de créer un doublon

| rubicationsi             |                                                                                                    |
|--------------------------|----------------------------------------------------------------------------------------------------|
| Recherche libre:         | Limiter la recherche par:                                                                                  |
| Texte nkx2.1             | Fonds Tous les fonds V Peer-reviewed Avec fulltext                                                         |
|                          | Avec raison du refus de validation      Avec raison du refus de validation      Avec commentaires de valid |
| Critères de recherche:   | iypes et sous-types i inter (types et sous-types) Actes de conférence Article - tous                       |
| Titre                    | Actes de conférence (partie) - tous                                                                        |
| Auteur                   | Actes de conference (partie) - Aostract<br>Actes de conference (partie) - Poster                           |
| Résumé                   | Article - Compte-rendu                                                                                     |
| Journal                  | Article - Eutonal Article - Eutonal Article - Eutonal                                                      |
| Identifiant              | Article - Lettre                                                                                           |
| Matazalá                 | Article - Synthèse                                                                                         |
| mousicie                 | Facultés et unités Filtre (facultés et unités)                                                             |
| Année = V                | forn - Faculté de biologie et médecine                                                                     |
|                          | for - Angiologie                                                                                           |
| Recherche dans les docum | ments: fbm - Appareil loomoteur                                                                            |
| Contenu                  | forn - Cardiologie                                                                                         |
|                          | for - Centre de neurosiences psychiatriques                                                                |
|                          | tom - Centre de recinerone en neurosoences                                                                 |
|                          | film. Centre de transplentation d'amanes                                                                   |
| Recharcher Réinitialison |                                                                                                    |
| Recherence               |                                                                                                    |
|                          |                                                                                                    |
|                          |                                                                                                    |

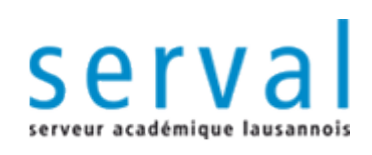

## **II. Gestion**

|              |                |                       |              |        |        | 1    |
|--------------|----------------|-----------------------|--------------|--------|--------|------|
| Mon Bureau   | Actualites     | Dossier administratif | Publications | Outils | Campus | Avis |
| Ma messag    | gerie          |                       | Recherche    |        |        | - •  |
|              |                |                       | Gestion      |        |        |      |
| Il n'y a pas | s de nouveau i | nessages              | Workflow     |        |        |      |
| Accès au W   | /ebmail UNIL   |                       |              |        |        |      |
| 🛈 Editer     | vos préférenc  | es 🖸                  |              |        |        |      |

- Saisie des nouvelles références
  - saisie assistée avec PMID : numéro attribué à la publication dans PubMed
  - Si votre article n'est pas dans PubMed et n'a pas de PMID, il est alors possible d'utiliser le DOI, le REROID, et le WOSID.
  - saisie manuelle : déconseillée, uniquement si le PMID n'existe pas

#### Liens vers co-auteurs

- créer des liens pour éviter la saisie de doublons dans la base et si possible informer vos co-auteurs à propos de la création de la notice.
- Liens vers les unités/départements UNIL/CHUV
  - distinction publications internes/externes à l'UNIL

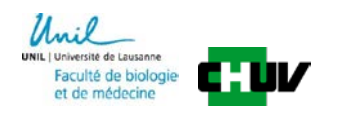

#### serva eur académique lausanno

## Saisie : présentation générale

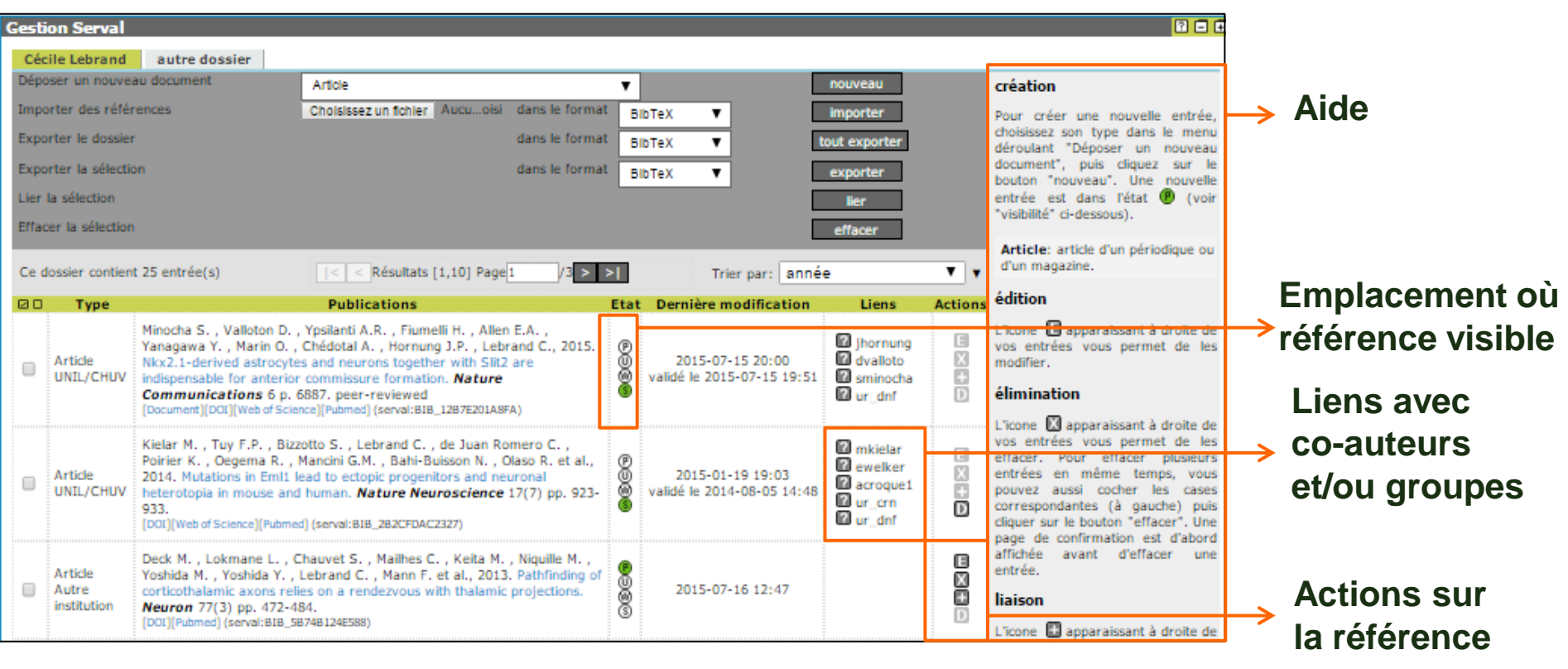

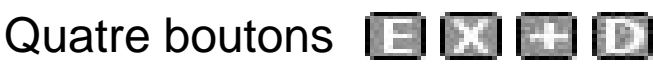

**modifier** la référence

éliminer la référence

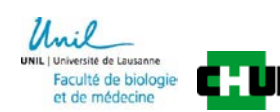

**C**créer des liens

**i ajouter un document pdf** dans Serval.

## **Récupérer le PMID de l'article dans PubMed**

| SNCBI Resources 🖸 How To 🖸                                                                                                    |                                                                                             |
|----------------------------------------------------------------------------------------------------|---------------------------------------------------------------------------------------------|
| PubMed       Advanced         Autonal Library of Mediane       Search         Autonal Library of Mediane       Send to:          Advanced       Send to:          Lat Commun. 2015 Apr 23;6:6887. doi: 10.1038/ncomms7887.       Send to:          MixX2.1-derived astrocytes and neurons together with Slit2 are indispensable for anterior       Full te:         commissure formation.       Mix2.1-derived astrocytes and neurons together with Slit2 are indispensable for anterior         Autor information       Autor information         Abstract       Save it         Buidepost cells present at and surrounding the midline provide guidance cues that orient the growing axons through commissures.       Similal         Abstract       Similar         Buidepost cells present at and surrounding the midline provide guidance cues that orient the growing axons through commissures.       Similar         Liferentiation of astroglia and polydendrocytes within the mouse anterior commissure (AC). Nkx2.1-positive glia were found to riginate from three germinal regions of the ventral telencephalon. Nkx2.1-derived glia were observed in and around the AC region by regione the proper formation of the AC. Finally, our results reveal that the Nkx2.1-regulated cells mediate AC axon results origin to the Nkx2.1-they regulated cells mediate AC axon results origin for hinteresting insights about the spatial and at elencephalic glia, and highlight the importance of neurons and astroglia towards the formation of midline |                                                                                             |
| Abstract - Send to: -                                                                                                    |                                                                                             |
| Nat Commun. 2015 Apr 23;6:6887. doi: 10.1038/ncomms7887.<br>Nkx2.1-derived astrocytes and neurons together with Slit2 are indispensable for anterior<br>commissure formation.<br>Minocha S <sup>1</sup> , Valloton D <sup>1</sup> , Ypsilanti AR <sup>2</sup> , Fiumelli H <sup>3</sup> , Allen EA <sup>4</sup> , Yanagawa Y <sup>5</sup> , Marin O <sup>6</sup> , Chédotal A <sup>2</sup> , Hornung JP <sup>1</sup> , Lebrand C <sup>1</sup> .                                                                                                    | Full text I                                                                                 |
| Abstract<br>Guidepost cells present at and surrounding the midline provide guidance cues that orient the growing axons through commissures.<br>Here we show that the transcription factor Nkx2.1 known to control the specification of GABAergic interneurons also regulates the<br>differentiation of astroglia and polydendrocytes within the mouse anterior commissure (AC). Nkx2.1-positive glia were found to<br>originate from three germinal regions of the ventral telencephalon. Nkx2.1-derived glia were observed in and around the AC region by<br>E14.5. Thereafter, a selective cell ablation strategy showed a synergistic role of Nkx2.1-derived cells, both GABAergic interneurons<br>and astrophic towards the proper formation of the AC. Finally, our results reveal that the Nkx2.1-regulated cells mediate AC axon<br>pression of the repellent cue, Slit2. These results bring forth interesting insights about the spatial and<br>is telencephalic glia, and highlight the importance of neurons and astroglia towards the formation of midline                                                                                                    | Similar ar<br>Two specif<br>neurons or<br>Hedgehog<br>determines<br>The tumor<br>callosum d |
| PMID: 25904499 [PubMed - in process] PMCID: PMC4423212 Free PMC Article                                                                                                    | Review                                                                                      |

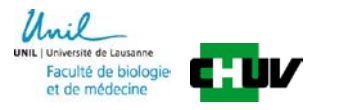

#### Saisie de nouvelles références avec PMID

- cliquer sur nouveau dans menu Gestion
- 1. choix du type de document dans le menu déroulant
- 2. insérer le PMID et 3. cliquer sur remplir
- tous les champs se remplissent automatiquement
- indiquer si la publication est peer-reviewed
- dépôt du texte intégral PDF possible (voir suite)

| 4            | Article                      |     |
|--------------|------------------------------|-----|
|              | Article                      |     |
|              | Article                      |     |
| cle: article | Article - Compte-rendu       |     |
|              | Article - Editorial          |     |
| e Lebrand    | Article - Etude de cas       |     |
|              | Article - Lettre             |     |
|              | Article - Synthèse (review)  |     |
| 1. dominad   | Article - Traduction         |     |
| ation        | Article - Vulgarisation      | ens |
| auon.        | Livre                        |     |
| aha C        | Livre                        |     |
| cha S.       | Livre - Catalogue            |     |
| anti A P     | Livre - Correspondance       |     |
| elli H       | Livre - Etudes diverses      |     |
|              | Livre - Référence            |     |
|              | Livre - Traduction           |     |
|              | Partie de livre              |     |
|              | Partie de livre              |     |
|              | Partie de livre - Chapitre   |     |
|              | Partie de livre - Postface 🔻 |     |
| re Commu     | ications                     |     |

cliquer sur sauvegarder

| Gestion Serval           |                                                            |                          |        |                   |               |              |            |
|--------------------------|------------------------------------------------------------|--------------------------|--------|-------------------|---------------|--------------|------------|
| Cécile Lebrand           |                                                            |                          |        |                   |               |              |            |
| Changement de type       | 1.                                                         | Article                  |        |                   | •             |              |            |
| Remplir via              |                                                            | Pubmed/pmid              | 2      | 25904499          |               |              | 3. remplir |
| type de publication      | Article: article                                           | d'un périodique ou d'un  | magaz  | ine.              |               |              |            |
| propriétaire/identifiant | Cécile Lebrand                                             | BIB_87F04263D22E         |        |                   |               |              |            |
| *champs obligatoires     |                                                            |                          |        |                   |               |              |            |
| titre *                  | Nkx2.1-derived formation.                                  | l astrocytes and neurons | togeth | er with Slit2 are | indispensable | for anterior | commissure |
| auteur *                 | Minocha S.<br>Valloton D.<br>Ypsilanti A.R.<br>Fiumelli H. |                          | •      |                   |               |              |            |

## Saisie de nouvelles références avec DOI

- cliquer sur nouveau dans menu Gestion
- 1. choix du type de document dans le menu déroulant
- 2. insérer le DOI et 3. cliquer sur remplir
- tous les champs se remplissent automatiquement
- indiquer si la publication est peer-reviewed
- dépôt du texte intégral PDF possible (voir suite)
- cliquer sur sauvegarder

|              | Article                     |          |       |
|--------------|-----------------------------|----------|-------|
|              | Article                     | <u>í</u> |       |
| cle: article | Article - Compte-rendu      |          |       |
|              | Article - Editorial         |          |       |
| e Lebrand    | Article - Etude de cas      |          |       |
|              | Article - Lettre            |          |       |
|              | Article - Synthèse (review) |          |       |
| 1-deriver    | Article - Traduction        |          | ensi  |
| ation.       | Article - Vulgarisation     |          | CIIII |
| acioni       | Livre                       |          | _     |
| cha S        | Livre                       |          |       |
| ton D        | Livre - Catalogue           |          |       |
| anti A.R.    | Livre - Correspondance      |          |       |
| elli H.      | Livre - Etudes diverses     |          |       |
|              | Livre - Référence           |          |       |
|              | Livre - Traduction          |          |       |
|              | Partie de livre             |          |       |
|              | Partie de livre             |          |       |
|              | Partie de livre - Chapitre  |          |       |
|              | Partie de livre - Postface  | -        |       |

| Cecile Lebrand           |                                                                                                    |   |
|--------------------------|----------------------------------------------------------------------------------------------------|---|
| Changement de type       | Article 🗸                                                                                                    |   |
| Remplir via              | 2 DOI T 10.1038/ncomms7887 3, rempline                                                                        |   |
| type de publication      | Article: article d'un périodique ou d'un magazine.                                                            |   |
| propriétaire/identifiant | Cécile Lebrand BIB_79FEE066F20D                                                                               |   |
| *champs obligatoires     |                                                                                                    |   |
| titre *                  | Nkx2.1-derived astrocytes and neurons together with Slit2 are indispensable for anterior commissure formation | 0 |
| auteur *                 | Minocha, Shilpi<br>Valloton, Delphine<br>Ypsilanti, Athena R.<br>Fiumelli, Hubert                             | Ø |
| collaborateur(s)         |                                                                                                    | Ø |
| périodique *             | Nature Communications remplir le périodique<br>et l'ISSN                                                      | 0 |
| ISBN/ISSN                | 2041-1723 (Electronic) remplir le périodique                                                                  | 0 |

#### Saisie manuelle de nouvelles références

 Si le document n'est pas dans PubMed, n'a pas de PMID, ni de DOI il faut remplir tous les champs principaux manuellement par copier/coller.

| Gestion Serval           |                                                                                                    |   |
|--------------------------|----------------------------------------------------------------------------------------------------|---|
| Cécile Lebrand           |                                                                                                    |   |
| Changement de type       | Aticle 🗸                                                                                                    |   |
| Remplir via              | DOI Temple                                                                                                    |   |
| type de publication      | Article: article d'un périodique ou d'un magazine.                                                                                                    |   |
| propriétaire/identifiant | Cécle Lebrand BIB_5874B124E588                                                                                                    |   |
| *champs obligatoires     |                                                                                                    |   |
| titre *                  | Pathfinding of corticothalamic axons relies on a rendezvous with thalamic projections.                                                                                                    | E |
| auteur *                 | Deck M.<br>domane L.<br>                                                                                                    | E |
| collaborateur(s)         |                                                                                                    | e |
| périodique *             | Veuron remplir le périodique<br>et l'ISSN                                                                                                    | E |
| ISBN/ISSN                | 1097-4199 remplir le périodique                                                                                                    | 6 |
| ISSN-L                   |                                                                                                    | E |
| statut éditorial *       | Soumis     accepté (in press)     publié en 2013 ▼ (AAAA) ▼ (mols)                                                                                                    | E |
| peer-reviewed            |                                                                                                    | E |
| volume                   | 77                                                                                                    | E |
| numéro                   |                                                                                                    |   |
|                          |                                                                                                    |   |
| pages                    |                                                                                                    | E |
| langue                   | anglais Y                                                                                                    | ß |
| note                     |                                                                                                    | E |
| résumé                   | Major outputs of the neocortex are conveyed by corticothalamic axons (CTAs), which form reciprocal connections with thalamocortical axons, and<br>corticosubcerebral axons (CSAs) headed to more caudal parts of the nervous system. Previous findings establish that transcriptional programs define cortical<br>neuron identity and suggest that CTAs and thalamic axons may guide each other, but the mechanisms governing CTA versus CSA pathiniding remain elusive.<br>Yere, we show that thalamic axons are required to guide pioneer CTAs away from a default CSA-like trajectory. This process relies on a hold in the<br>progression of cortical axons, or waiting period, during which thalamic projections mayigate toward cortical axons, are melocular level, Sema3E/[PikiiD1]<br>signaling in pioneer cortical neurons mediates a "waiting signal" required to orchestrate the mandatory meeting with reciprocal thalamic axons. Our study reveals<br>that temporal control of axonal progression contributes to spatial pathfinding of cortical projections and opens perspectives on brain wiring. | E |
| mots-clé                 |                                                                                                    | E |
| DOI                      | 10.1016/j.neuron.2012.11.031                                                                                                    | E |
| identifiant de référence | Pubmed T                                                                                                    | p |
| second identifiant de    | Web of Science V                                                                                                    | p |
| reterence                |                                                                                                    | - |
| texte Integral PDF       | Choisissez un fichier Aucun Tichier choisi                                                                                                    | 6 |
|                          | sauvegarder annuler                                                                                                    |   |

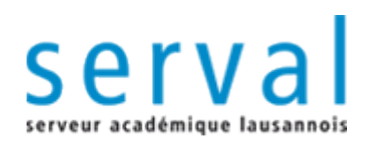

#### Liens vers co-auteurs et groupes UNIL/CHUV

#### **Référence non liée**

Le lien vers le dossier courant n'est pas affiché dans la colonne "liens" mais existe forcément.

 Grâce au bouton I la publication peut être liée aux dossiers des autres co-auteurs et aux unités/instituts correspondants.

| Ge  | stion Serval                    |                                                                                                    |                                                                                                    |                                                                    |                                               |                                                  |                       |       |        |
|-----|---------------------------------|----------------------------------------------------------------------------------------------------|----------------------------------------------------------------------------------------------------|--------------------------------------------------------------------|-----------------------------------------------|--------------------------------------------------|-----------------------|-------|--------|
| C   | écile Lebrand                   | autre dossier                                                                                                    |                                                                                                    |                                                                    |                                               |                                                  |                       |       |        |
| 1   | Entrée effacé                   | e avec succès dans le d                                                                                                    | ossier BIB_F5A853B884AC.                                                                                                    |                                                                    |                                               |                                                  |                       |       |        |
| Dé  | époser un nouvea                | au document                                                                                                    | Article                                                                                                    |                                                                    | •                                             |                                                  | nouveau               |       |        |
| In  | nporter des référ               | ences                                                                                                    | Choisissez un fichier Aucuoisi                                                                                                    | dans le format                                                     | BibTeX                                        | •                                                | importer              |       |        |
| Ex  | porter le dossier               |                                                                                                    |                                                                                                    | dans le format                                                     | BibTeX                                        | •                                                | tout exporter         |       |        |
| Ex  | porter la sélectio              | on                                                                                                    |                                                                                                    | dans le format                                                     | BibTeX                                        | •                                                | exporter              |       |        |
| Lie | er la sélection                 |                                                                                                    |                                                                                                    |                                                                    |                                               |                                                  | lier                  |       |        |
| Ef  | facer la sélection              |                                                                                                    |                                                                                                    |                                                                    |                                               |                                                  | effacer               |       |        |
| Ce  | e dossier contien               | t 25 entrée(s)                                                                                                    | I   Résultats [1,10]                                                                                                    | Page1/3                                                            | > >                                           |                                                  | Trier par: anr        | iée   | • •    |
| Ø   | 🗆 Type                          |                                                                                                    | Publications                                                                                                    |                                                                    |                                               | Etat                                             | Dernière modification | Liens | Action |
|     | Article<br>Autre<br>institution | Minocha S., Valloton D.,<br>Chédotal A., Hornung J.<br>together with Slit2 are in<br><i>Communications</i> 6 p. 6<br>[Document][D01][Pubmed] (s | Ypsilanti A.R., Fiumelli H., Allen<br>P., Lebrand C., 2015. Nkx2.1-der<br>dispensable for anterior commissu<br>5887. peer-reviewed<br>serval:BIB_F5A853B884AC) | E.A. , Yanagawa )<br>ived astrocytes a<br>ure formation. <b>Na</b> | 7. , Marin O. ,<br>ad neurons<br>t <i>ure</i> | <b>P</b><br>U<br>(1)<br>(1)<br>(2)<br>(3)<br>(3) | 2015-07-15 17:36      |       |        |

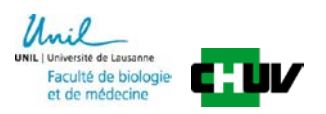

#### Liens vers co-auteurs et groupes UNIL / CHUV

Dans la liste des noms provenant de l'annuaire LDAP de l'UNIL

1. cocher les cases des dossiers personnels des co-auteurs

et cocher les cases des dossiers de groupes (équipes, unités)

Si le nom souhaité n'apparait pas, créer un lien personnalisé

2. taper un nom d'auteur ou de groupe dans le menu déroulant en faisant attention de choisir entre utilisateur, équipe ou unité

3. sélectionner le nom dans la liste proposée

- Le lien n'apparaît pas ? Le nom recherché n'existe pas dans l'annuaire.

Faire 4. enregistrer pour sauver les informations

| estion Serval                                                                                                    |                     |        |
|----------------------------------------------------------------------------------------------------|---------------------|--------|
| Cécile Lebrand                                                                                                    |                     |        |
| Minocha S. , Valloton D. , Ypsilanti A.R. , Fiumelli H. , Allen E.A. , Yanagawa Y. , Marin O. , Chédotal A. , Hornung J.P. , Lebrand C., 2015. Nkx2.1-der<br>together with Slit2 are indispensable for anterior commissure formation. <i>Nature Communications</i> 6 p. 6887. peer-reviewed<br>[Document][DDJ][Pubmed] (serval:BIB_F5A853B884AC) | ived astrocytes and | neuron |
| auteurs                                                                                                    |                     | 1.     |
| Cécile Lebrand                                                                                                    | 2                   |        |
| Delphine Valloton - ur_cig                                                                                                    | 2                   | X      |
| Jean-Pierre Hornung - ur_dnf                                                                                                    | ?                   | X      |
| Shilpi Minocha - ur_cig                                                                                                    | 2                   | X      |
| équipes                                                                                                    |                     |        |
| er_groupherr                                                                                                    | 2                   |        |
| er_groupkaessmann                                                                                                    | 2                   |        |
| unités                                                                                                    |                     |        |
| ur_cig                                                                                                    | ?                   |        |
| ur_dnf                                                                                                    | 2                   | X      |
| personnalisé                                                                                                    |                     |        |
| Cécile Lebrand - Cecile.Lebrand@unil.ch 🔹 3,                                                                                                    | 2                   |        |
| Gestion lien Cécile lebrand unité v rechercher<br>Gestion lien dilisateur<br>équipe enregistrer ar                                                                                                    | nuler               | 2      |

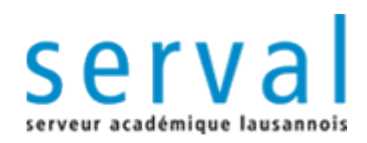

## Affichage des liens

| Ges  | tion Serval          |                                                                                                    |                                                                                                    |                                                                                         |                                       |                                        |                       |                                                                                  |                  |
|------|----------------------|----------------------------------------------------------------------------------------------------|----------------------------------------------------------------------------------------------------|-----------------------------------------------------------------------------------------|---------------------------------------|----------------------------------------|-----------------------|----------------------------------------------------------------------------------|------------------|
| Cé   | cile Lebrand         | autre dossier                                                                                                    |                                                                                                    |                                                                                         |                                       |                                        |                       |                                                                                  |                  |
| 1    | Lien créé ave        | ec succès chez Delphine                                                                                                    | Valloton, ur_dnf, Shilpi Mir                                                                                                    | ocha, Jean-Pierre                                                                       | Hornung pour                          | BIB_F                                  | 5A853B884AC.          |                                                                                  |                  |
| Dép  | oser un nouvea       | au document                                                                                                    | Article                                                                                                    |                                                                                         | •                                     |                                        | nouveau               |                                                                                  |                  |
| Im   | oorter des référ     | ences                                                                                                    | Choisissez un fichier Aucuo                                                                                                    | isi dans le format                                                                      | BibTeX                                | •                                      | importer              |                                                                                  |                  |
| Exp  | orter le dossier     |                                                                                                    |                                                                                                    | dans le format                                                                          | BibTeX                                | •                                      | tout exporter         |                                                                                  |                  |
| Exp  | orter la sélectio    | n                                                                                                    |                                                                                                    | dans le format                                                                          | BibTeX                                | •                                      | exporter              |                                                                                  |                  |
| Lier | la sélection         |                                                                                                    |                                                                                                    |                                                                                         |                                       |                                        | lier                  |                                                                                  |                  |
| Effa | icer la sélection    |                                                                                                    |                                                                                                    |                                                                                         |                                       |                                        | effacer               |                                                                                  |                  |
| Ce   | dossier contien      | t 25 entrée(s)                                                                                                    | Résultats [1,                                                                                                    | 10] Page1 /3                                                                            | > >                                   |                                        | Trier par: ann        | ıée                                                                              | •                |
| Ø    | ] Type               |                                                                                                    | Publications                                                                                                    |                                                                                         |                                       | Etat                                   | Dernière modification | Liens                                                                            | Action           |
|      | Article<br>UNIL/CHUV | Minocha S., Valloton D.,<br>Chédotal A., Hornung J.F<br>together with Slit2 are in<br><i>Communications</i> 6 p. 6<br>[Document][D01][Pubmed] (st | Ypsilanti A.R., Fiumelli H., All<br>, Lebrand C., 2015. Nkx2.1-<br>dispensable for anterior comm<br>887. peer-reviewed<br>serval:BIB_F5A853B884AC) | en E.A. , Yanagawa <sup>v</sup><br>derived astrocytes a<br>issure formation. <b>N</b> a | Y. , Marin O. ,<br>nd neurons<br>ture | <b>P</b><br>()<br>()<br>()<br>()<br>() | 2015-07-15 18:26      | <ul> <li>dvalloto</li> <li>sminocha</li> <li>jhornung</li> <li>ur_dnf</li> </ul> | E<br>X<br>#<br>D |

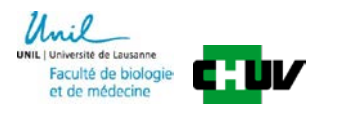

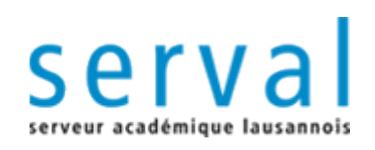

| Mon Buroau Actualitác   | Doccior administratif   | Dublications | Outile | Campur | Auic |
|-------------------------|-------------------------|--------------|--------|--------|------|
| Moli Buleau Accualites  | Dussier aufilitistratif | Publications | Outils | Campus | AVIS |
| Ma messagerie           |                         | Recherche    |        |        | ⊡⊡   |
|                         |                         | Gestion      |        | -      |      |
| Il n'y a pas de nouveau | messages                | Workflow     |        |        |      |
| Accès au Webmail UNIL   |                         |              |        |        |      |
| Editer vos préférence   | es 🖸                    |              |        |        |      |
|                         |                         |              |        |        |      |

## III. Workflow

Permet d'élargir/restreindre la visibilité des documents et d'effectuer le dépôt dans Serval.

- **PERS** (statut par défaut)
  - dossier personnel, d'équipe, d'unité
- UNIL (étape réversible)
  - Intranet
- WEB (étape réversible)
  - sites web UNIL/CHUV, pour une publication « in press »
- SERVAL (étape non réversible)
  - validation par bibliothécaires des références + pdf en fichiers attachés

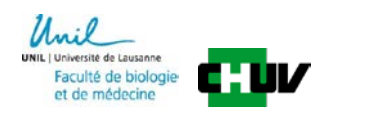

#### Archivage d'une seule publications dans Serval

dans le menu workflow, cliquer directement sur le bouton SERVAL dans la colonne tout à droite "Avancement dans le workflow"

| cflow Serval                 |                                                                                                    |                                                                                                    |                          |                                |
|------------------------------|----------------------------------------------------------------------------------------------------|----------------------------------------------------------------------------------------------------|--------------------------|--------------------------------|
| ile Lebrand autro            | e dossier                                                                                                    |                                                                                                    |                          |                                |
| dre visible le(s) pu         | blication(s) sélectionnée(s) sur                                                                                                    |                                                                                                    |                          |                                |
| iblications ne sont<br>VAL.  | pas encore déposées dans                                                                                                    | Résultats [1,1] Page 1     /1 > >                                                                                                    | Trier par: an            | née 🔻 🔻                        |
| Туре                         |                                                                                                    | Publications                                                                                                    | Dernière<br>modification | Avancement<br>dans le workflow |
| Article<br>Autre institution | Minocha S., Valloton D., Ypsila<br>C., 2015. Nkx2.1-derived astr<br>formation. <b>Nature Communi</b><br>[Document] [D01] [Pubmed] (serval | anti A.R., Fiumelli H., Allen E.A., Yanagawa Y., Marin O., Chédotal A., Hornung J.P., Lebrand<br>rocytes and neurons together with Slit2 are indispensable for anterior commissure<br>cations 6 p. 6887. peer-reviewed<br>:BIB_F5A853B8884AC) | 2015-07-14 20:00         | PERS UNIL WEB SERVAL           |
| her les résultats: (         | sans grouper 🔻                                                                                                    | Résultats [1,1] Page 1 /1 > >                                                                                                    | Nombre d'e               | ntrées par page: 10 🔻          |
| dre visible le(s) pu         | blication(s) sélectionnée(s) sur                                                                                                    | SERVAL V OK<br>Choisir<br>PERS<br>UNIL<br>WEB<br>SERVAL                                                                                                    |                          |                                |

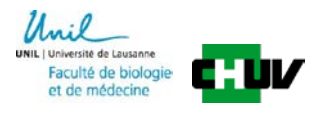

#### Archivage de plusieurs publications dans Serval

1. dans le menu workflow, cocher les cases correspondant aux publications dans la colonne à gauche

- 2. choisir Serval dans le menu déroulant
  - Rendre visible la publication sélectionnée sur
- 3. cliquer sur le bouton OK

| Workflow Serval                                                                                                    |                                                                                                    |                          |                                |
|----------------------------------------------------------------------------------------------------|----------------------------------------------------------------------------------------------------|--------------------------|--------------------------------|
| Cécile Lebrand autre dossier                                                                                                    |                                                                                                    |                          |                                |
| Rendre visible le(s) publication(s) sélectionnée(s) su                                                                                                    | r UNIL 🔻 OK                                                                                                    |                          |                                |
| 1 publications ne sont pas encore déposées dans<br>SERVAL.                                                                                                    | < Content of the second second se | Trier par: an            | née 🔻 🔻                        |
| 🛛 🗋 Туре                                                                                                    | Publications                                                                                                    | Dernière<br>modification | Avancement<br>dans le workflow |
| Article<br>Autre institution<br>Autre institution<br>Autre institution<br>Autre institution<br>Autre institution<br>Autre institution<br>Document] [D01] [Pubmed] (servi | lanti A.R., Fiumelli H., Allen E.A., Yanagawa Y., Marin O., Chédotal A., Hornung J.P., Lebrand<br>trocytes and neurons together with Slit2 are indispensable for anterior commissure<br><i>ications</i> 6 p. 6887. peer-reviewed<br>al:BIB_F5A853B884AC)                                                                                                    | 2015-07-14 20:00         | PERS UNIL WEB SERVAL           |
| 00                                                                                                    |                                                                                                    |                          |                                |
| Afficher les résultats: sans grouper                                                                                                    | <pre>&lt;</pre>                                                                                                    | Nombre d'e               | ntrées par page: 10 🔻          |
| Rendre visible le(s) publication(s) sélectionnée(s) su                                                                                                    | r SERVAL ▼ OK 3<br>Choisir<br>PERS<br>UNIL<br>WEB<br>SERVAL                                                                                                    |                          |                                |

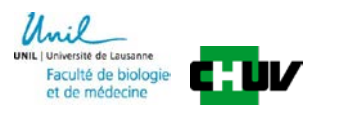

### Archivage des publications dans Serval

#### 1. déposer sans PDF (déconseillé)

- cliquez sur ce bouton uniquement si vous ne souhaitez pas partager le full text PDF de la publication
- I'UNIL, le CHUV et le FNS soutiennent une politique d'open access et d'archivage du texte intégral
- Pour déposer le texte intégral PDF continuer comme indiqué dans la suite du document

| Workflow Serval                                                                                                    |                                                                                                    |
|----------------------------------------------------------------------------------------------------|----------------------------------------------------------------------------------------------------|
| Cécile Lebrand                                                                                                    |                                                                                                    |
| type de publication                                                                                                    | Article: article d'un périodique ou d'un magazine.                                                                                                    |
| propriétaire/identifiant                                                                                                    | Cécile Lebrand BIB_5B74B124E588                                                                                                    |
| liens                                                                                                    | clebrand                                                                                                    |
|                                                                                                    |                                                                                                    |
| Texte intégral                                                                                                    |                                                                                                    |
| Vous allez soumettre votre publication                                                                                                    | dans le dépôt institutionnel SERVAL. Or elle ne contient pas le texte intégral en PDF.                                                                                                    |
| Nous vous rappelons ici qu'il est impor<br>à la Connaissance scientifique" d'octob                                                                         | tant d'ajouter le texte intégral sur SERVAL qui permet une diffusion en Open Access (Green Road). Le FNS et la CRUS sont cosignataires de la "Déclaration de Berlin sur le Libr<br>re 2003.                                                               |
| Rappel de quelques bénéfices du dépôt                                                                                                    | t du texte intégral:                                                                                                    |
| <b>Visibilité de vos publications</b><br>SERVAL diffuse vos travaux sur Interne                                                                            | et. Vos publications sont donc accessibles aux chercheurs du monde entier sans barrière commerciale ou financière.                                                                                                    |
| Augmentation de l'impact de vos t<br>Des études (exemple) ont montré que                                                                                   | t <b>ravaux</b><br>les documents publiés en Open Access sont plus cités que les autres.                                                                                                    |
| Réponse à la directive du FNS<br>Depuis septembre 2007, le Fonds Natio                                                                                     | onal Suisse exige que les publications qu'il a financées soient diffusées en Open Access.                                                                                                    |
| Archivage et adresse pérenne<br>L'archivage pérenne du texte intégral e<br>identificateur peut alors être diffusé co<br>Exemple: um:nbn:ch:serval-BIB_3656 | est garanti. De plus, un URN (Uniform Resource Name) est attribué par l'UNIL, en collaboration avec la Bibliothèque nationale, à votre publication si elle contient le texte intég<br>mme référence univoque et pérenne à votre publication.<br>32A115576 |
| Plus d'information sur les contraintes à                                                                                                    | respecter pour déposer le texte intégral (version déposable, droits d'auteurs).                                                                                                    |
|                                                                                                    | déposer sans PDF annuler                                                                                                    |

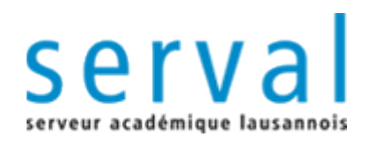

# Dépôt du texte intégral PDF d'une publication

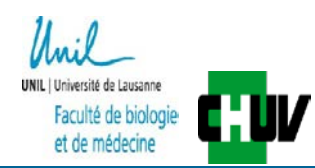

## **Directive Open Access du FNS**

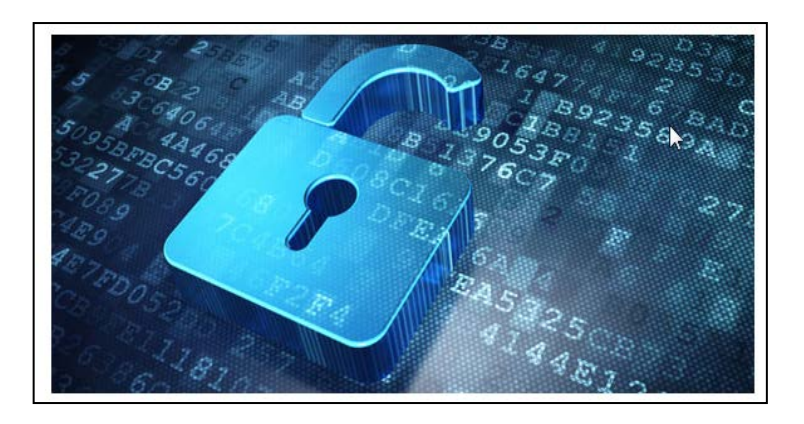

 Le FNS engage les bénéficiaires de subsides à rendre accessibles en open access (OA) les résultats de la recherche qu'il a soutenue.

Il engage les chercheurs ayant bénéficié de ses subsides à autoarchiver leurs publications dans une base de données institutionnelle ou spécialisée, en plus de la publication dans une revue.

> http://www.snf.ch/SiteCollectionDocuments/allg\_reglemen t\_valorisierung\_e.pdf

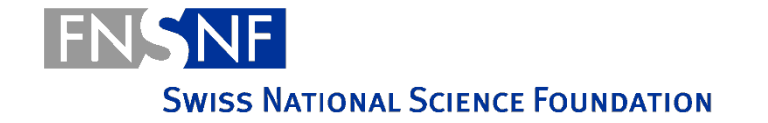

## Politiques Open Access & Open Data des agences de financement

| Agences de<br>financement | Politiques                                                                                                    |
|---------------------------|----------------------------------------------------------------------------------------------------|
| SNSF Suisse               | Obligation Gold-OA ou Green-OA < 6 mois;<br>Soutient les frais APCs pour Gold-OA<br>Soutient pas les frais pour Hybrid-OA<br>Auto-archivage obligatoire des articles si pas Gold-OA                                                                             |
| Horizon 2020              | Obligation Gold-OA ou Green-OA Road < 6 mois;<br>Soutient les frais APCs pour Gold-OA et Hybrid-OA<br>Auto-archivage obligatoire des articles dans tous les cas<br>Si règles non suivies= réduction du financement<br>Dépôt des données de recherche recommandé |

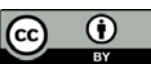

## Droits d'auteur imposés par les éditeurs

- En général, seul le dépôt de la dernière version de l'auteur après peer-review (author's post-print = final draft post-refereeing) est autorisé sur les serveurs institutionnels
- La version PDF mise en page par l'éditeur (publisher's version/PDF) peut être archivée uniquement si la publication est en open access.
- Voir schéma diapositive suivante

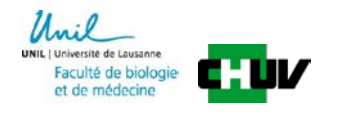

#### 2 voies pour l'Open Access (OA): Gold Road & Green Road

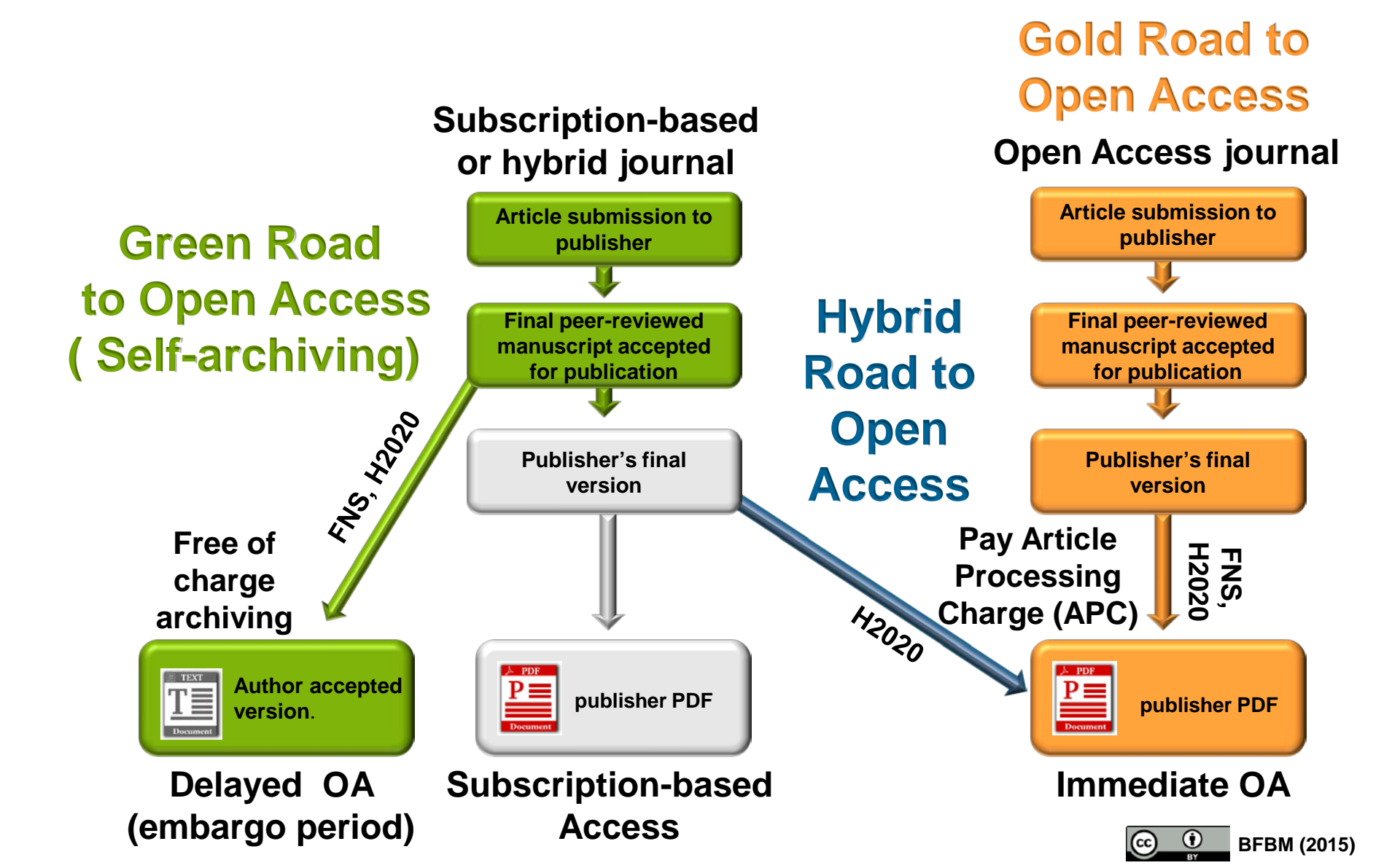

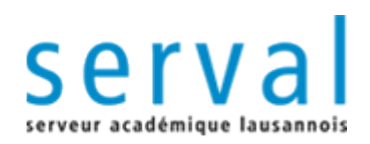

#### Dépôt du texte intégral sur Serval

- texte intégral, et si possible les données supplémentaires, combinés en un seul document sous format PDF
- consulter la notice SHERPA/RoMEO pour le choix de la version du PDF et la date de visibilité de la publication sur Serval en fonction des règles d'embargo fixées par chaque journal
- pour tout conseil concernant le dépôt de PDF et les problèmes de copyright et d'embargo, contacter la bibliothèque du CHUV (Cecile.lebrand@chuv.ch)

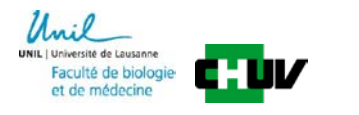

#### Dépôt du texte intégral avant l'étape Serval

#### 1. choisissez un fichier pdf

- 2. consulter les informations SHERPA/RoMEO
  - présentation des règles de copyright et d'embargo liées à la revue

3. cliquer sur sauvegarder

| 1.                 | Choisissez un fichier Minocha_eda | sta.pdf 🔲 fulltext privé linformations SHERPA/RoMEO                                                                                                    |
|--------------------|-----------------------------------|----------------------------------------------------------------------------------------------------|
|                    | Informations provenant de SHE     | ERPA/ROMEO                                                                                                    |
|                    |                                   | Author's Pre-print                                                                                                    |
|                    | Archiving                         | can                                                                                                    |
|                    |                                   | Author's Post-print                                                                                                    |
|                    | Archiving                         | can                                                                                                    |
|                    |                                   | Publisher's Version/PDF                                                                                                    |
|                    | Archiving                         | can                                                                                                    |
| texte intégral PDF |                                   | General                                                                                                    |
| texte integrar of  | Journal                           | Nature Communications                                                                                                    |
|                    | ISBN/ISSN                         | 2041-1723                                                                                                    |
|                    | Publisher                         | Nature Publishing Group: Nature Communications                                                                                                    |
|                    | Copyright links                   | Policy                                                                                                    |
|                    | Conditions                        | Authors retain copyright<br>Published source must be acknowledged and DOI cited<br>Must link to publisher version<br>Publisher's version/PDF may be used<br>On author's personal website, institutional repository or open access repository<br>The publisher will automatically deposit articles in PubMed Central via Nature's Open Access Hybrid Model<br>Creative Commons Attribution License 4.0<br>Creative Commons Attribution Non-Commercial No Derivatives License and Creative Commons Attribution Non-Commercial Share Alike License available on request<br>If your article was submitted prior to 20th October 2014, it may follow the Nature Publishing Group self-archiving policy<br>All titles are open access journals |
|                    |                                   | Information from<br>SHERPA<br>ROMEO                                                                                                    |
|                    |                                   |                                                                                                    |

#### EX1: Dépôt d'un PDF d'une publication en OPEN ACCESS

| Détails sur le PDF Serval                                                                                         |                                          |                                                                                                    |
|----------------------------------------------------------------------------------------------------|------------------------------------------|----------------------------------------------------------------------------------------------------|
| version*                                                                                                    | 🔾 version de l'auteur 🔘 version          | corrigée par l'éditeur version publiée                                                                                                    |
| Si votre éditeur ne permet pas de déposer des publications dans des dépôts institutionnels, vous n'avez pas le    | droit d'attacher la version finale mise  | en forme par l'éditeur. 1. Publisher's                                                                                                    |
| L'embargo WEB fait référence à l'accessibilité de la publication dans les sites web institutionnels. L'embargo SE | RVAL fait référence à l'accessibilité de | la publication dans le dépôt institutionnel.                                                                                                    |
|                                                                                                    | 0 Tomata                                 | version/PDF                                                                                                    |
| 2. Embardo de 0 iour                                                                                              | o v mois                                 |                                                                                                    |
| embargo SERVAL*                                                                                                   | 0 V mois                                 |                                                                                                    |
| [                                                                                                    | Informations SHERPA/RoMEO                |                                                                                                    |
|                                                                                                    | Informations provenant de SHI            | EDDA / DomEQ                                                                                                    |
|                                                                                                    | informations provenant de Shi            | ERFA/ ROMEO                                                                                                    |
|                                                                                                    |                                          | Author's Pre-print                                                                                                    |
|                                                                                                    | Archiving                                | can                                                                                                    |
|                                                                                                    |                                          | Author's Post-print                                                                                                    |
|                                                                                                    | Archiving                                | can                                                                                                    |
|                                                                                                    |                                          | Publisher's Version/PDF                                                                                                    |
|                                                                                                    | Archiving                                | can                                                                                                    |
|                                                                                                    |                                          | Ganaral                                                                                                    |
|                                                                                                    | Journal                                  | Nature Communications                                                                                                    |
| Informations SHERPA/RoMEO                                                                                         | ISBN/ISSN                                | 2041-1723                                                                                                    |
|                                                                                                    | Publisher                                | Nature Publishing Group: Nature Communications                                                                                                    |
|                                                                                                    | Copyright links<br>Conditions            | Palicy Authors retain copyright Published source must be acknowledged and DOI cited Must link to publisher version Publisher's version/PDF may be used On author's personal website, institutional repository or open access repository The publisher will automatically deposit articles in PubMed Central via Nature's Open Access Hybrid Model Creative Commons Attribution Non-Commercial No Derivatives License and Creative Commons Attribution Non-Commercial Share Alike License available on request If your article was submitted prior to 20th October 2014, it may follow the Nature Publishing Group self-archiving policy All titles are open access journals |
|                                                                                                    |                                          | Information from<br>SHERPA<br>RoMEO                                                                                                    |

#### Fonds UNIL/CHUV ou Autre institution

Attention: cette publication sera intégrée au fonds "UNIL/CHUV" car elle est liée au(x) groupe(s)/unité(s)/faculté(s) suivante(s): ur\_dnf.

4. Dépôt

Si cette publication a été produite dans le cadre d'une autre institution, merci d'éliminer ces liens.

[Modifier lien]

#### 3. Droits d'auteur

WEB: En publiant le contenu intégral, je déclare avoir pris connaissance des conditions du contrat lié aux droits d'auteurs et respecter les conditions des éditeurs.

enregistrer

SERVAL: En déposant sur SERVAL le contenu intégral, je déclare avoir pris connaissance des conditions du contrat lié aux droits d'auteurs, respecter les conditions des éditeurs et décharger SERVAL de toute responsabilité en cas de violation des droits et conditions.

déposer sur Serval

annuler

Veuillez consulter le site SHERPA/ROMEO ou directement votre éditeur pour de plus amples informations sur les conditions face à l'auto-archivage.

#### Dépôt du texte intégral <u>après</u> la validation de la référence dans Serval

Le bouton D permet d'ajouter un texte intégral PDF à une référence qui n'en a pas et qui se trouve déjà validée dans SERVAL.

 Après le dépôt, le fichier PDF sera automatiquement verrouillé et mis en attente de validation.

| Gest | ion Serval           |                                                                                         |                                                                                                    |                                             |                               |                     |                                                                 |                           |                           |                          |                                                |                                                                                  |                   |
|------|----------------------|-----------------------------------------------------------------------------------------|----------------------------------------------------------------------------------------------------|---------------------------------------------|-------------------------------|---------------------|-----------------------------------------------------------------|---------------------------|---------------------------|--------------------------|------------------------------------------------|----------------------------------------------------------------------------------|-------------------|
| Cé   | cile Lebrand         | autre dossier                                                                           |                                                                                                    |                                             |                               |                     |                                                                 |                           |                           |                          |                                                |                                                                                  |                   |
| Dép  | oser un nouvea       | au document                                                                             | Article                                                                                                    |                                             | •                             |                     | nouveau                                                         |                           |                           |                          |                                                |                                                                                  |                   |
| Imp  | orter des référ      | ences                                                                                   | Cholsissez un fichler Aucuoisi                                                                              | dans le format                              | BIbTeX                        | •                   | importer                                                        |                           |                           |                          |                                                |                                                                                  |                   |
| Exp  | orter le dossier     |                                                                                         |                                                                                                    | dans le format                              | BIbTeX                        | •                   | tout exporter                                                   |                           |                           |                          |                                                |                                                                                  |                   |
| Exp  | orter la sélectio    | n                                                                                       |                                                                                                    | dans le format                              | BIbTeX                        | •                   | exporter                                                        |                           |                           |                          |                                                |                                                                                  |                   |
| Lier | la sélection         |                                                                                         |                                                                                                    |                                             |                               |                     | lier                                                            |                           |                           |                          |                                                |                                                                                  |                   |
| Effa | cer la sélection     |                                                                                         |                                                                                                    |                                             |                               |                     | effacer                                                         |                           |                           |                          |                                                |                                                                                  |                   |
| Ce   | dossier contient     | t 24 entrée(s)                                                                          |                                                                                                    | I < Résulta                                 | ts [1,10] Page                | 1                   | /3 > >                                                          |                           |                           |                          | Trier par: anné                                | e                                                                                | • •               |
| 00   | Туре                 |                                                                                         |                                                                                                    |                                             | Publi                         | cations             |                                                                 |                           |                           | Etat                     | Dernière modification                          | Liens                                                                            | Actions           |
| •    | Article<br>UNIL/CHUV | Minocha S. , Valloton D. ,<br>together with Slit2 are in<br>(DOI)(Web of Science)(Pubme | , Ypsilanti A.R. , Fiumelli H. , Allen<br>dispensable for anterior commissu<br>d) (serval:BIB_1287E201A8FA) | E.A. , Yanagawa<br>re formation. <b>Nat</b> | Y. , Marin O. ,<br>Sure Commu | Chédota<br>nication | I A. , Hornung J.P. , Lebrand C.,<br>s 6 p. 6887. peer-reviewed | , 2015. Nkx2.1-derived as | trocytes and neurons      | (P)<br>(0)<br>(0)<br>(0) | 2015-07-13 07:39<br>validé le 2015-07-10 08:17 | <ul> <li>jhornung</li> <li>dvalloto</li> <li>sminocha</li> <li>ur_dnf</li> </ul> | E<br>  <br>  <br> |
|      | Asticlo              | Kielar M. , Tuy F.P. , Bizz                                                             | zotto S. , Lebrand C. , de Juan Ro                                                                          | mero C. , Poirier I                         | K. , Oegema F                 | . , Manci           | ini G.M. , Bahi-Buisson N. , Olaso                              | R. et al., 2014. Mutation | s in Eml1 lead to ectopic | ø                        | 2015-01-10 10:02                               | mkielar  ewelker                                                                 | G                 |
|      | UNIL/CHUV            | progenitors and neuronal<br>(DOI)(Web of Science)(Pubme                                 | I heterotopia in mouse and human<br>d) (serval:BIB_2B2CFDAC2327)                                            | Nature Neuros                               | cience 17(7)                  | pp. 923-9           | 933.                                                            |                           |                           | 8                        | validé le 2014-08-05 14:48                     | <pre>acroque1 ur_crn ur_dnf</pre>                                                |                   |

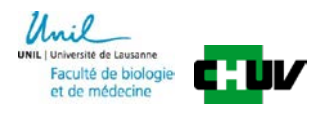

#### Ex 2: Dépôt d'un PDF d'une publication NON OPEN ACCESS

| brand                          |                                                                                                    |                                                        |
|--------------------------------|----------------------------------------------------------------------------------------------------|--------------------------------------------------------|
|                                | Publication                                                                                                    |                                                        |
|                                | nd C., de Juan Romero C., Poirier K., Oegema R., Mancini G.M., Bahi-Buisson N., Olaso R. et al., 2014. Mutations in Emil lead to ectopic progenitors a<br><b>MAGN IGNOR</b> | and neuronal heterotopia in mouse and human. Nature    |
|                                | texte intégral PDF*                                                                                                    |                                                        |
| sez un fichter Kielar_et_al.p  | If informations SHERPA/RoMEO                                                                                                    |                                                        |
| ations provenant de SHEI       | RPA/RoMEO                                                                                                    | C                                                      |
|                                | Author's Pre-print                                                                                                    |                                                        |
| Archiving                      | can can                                                                                                    |                                                        |
|                                |                                                                                                    |                                                        |
|                                | Author's Post-print                                                                                                    |                                                        |
| Archiving                      | restricted                                                                                                    |                                                        |
| Restrictions                   | 6 months embargo                                                                                                    |                                                        |
|                                | Publisher's Version/PDF                                                                                                    |                                                        |
| Archiving                      | cannot                                                                                                    |                                                        |
|                                | formal second                                                                                                    |                                                        |
| lournal                        | General                                                                                                    |                                                        |
| TCBN/TCCN                      | Nature Netroscence                                                                                                    |                                                        |
| Dublisher                      | 109-7-0230<br>Nature Dublishion Group                                                                                                    |                                                        |
| Convright links                | Nacu + Dolamny Group                                                                                                    |                                                        |
| cop j. igit iiiks              | License to Publish<br>Manuscript Deposition Service                                                                                                    |                                                        |
| Conditions                     | Authors retain copyright<br>Author's pre-print on arXiv or binRXiv                                                                                                    |                                                        |
|                                | Author's post-print on author's personal website, institutional repository, PubMed Central or funding body's archive                                                        |                                                        |
| 2. Autho                       | Dr'S Post-print                                                                                                    |                                                        |
|                                | Publisher® version/PDP camilor be upp                                                                                                    |                                                        |
| = final c                      | Iraft post-refereeing                                                                                                    | SHERPA<br>RoMEC                                        |
|                                | Détails sur le PDF Serval*                                                                                                    |                                                        |
| Version Oversion               | n de Fauteur 📣 ersion corrigée par l'éditeur 🔍 version publiée                                                                                                    |                                                        |
| nbargo WEB et<br>SERVAL        | • mois à partir de juillet • 2014 3. Embargo de 6 mois à partir de juillet • 2014                                                                                           | partir                                                 |
| : En publiant le contenu intég |                                                                                                    |                                                        |
| VAL: En déposant sur SERVA     | Le contenu intégral, je déclare avoir pris connaissance des conditions du contrat lié aux droits d'auteurs, respecter les conditions des éditeurs et décharger              | SERVAL de toute responsabilité en cas de violation des |
| Concultar Delta CHERDA         | In MEO nous da plus amplas informations sur las conditions das áditaurs face à Parshippon                                                                                   |                                                        |
| Droits d                       |                                                                                                    |                                                        |
| Ingatorres                     |                                                                                                    |                                                        |
|                                | and an and an an an an an an an an an an an an an                                                                                                    |                                                        |

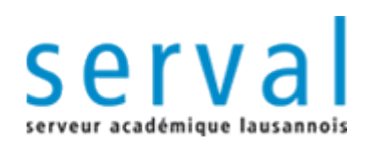

## **IV. Validation**

- Si acceptée
  - La référence est visible sur Internet
    - via la recherche publique SERVAL http://serval.unil.ch/
    - sur Unisciences : http:// www.unil.ch/unisciences
  - La référence sera extraite pour les bibliométries
  - Attribution d'un URN pour les références avec texte intégral = archivage pérenne
- Si refusée
  - Envoi d'un e-mail avec les corrections attendues
  - Modifier et déposer à nouveau dans SERVAL
  - Les validateurs vous guideront pour le nouveau dépôt

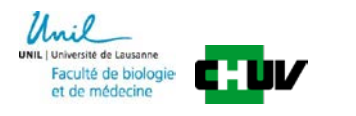

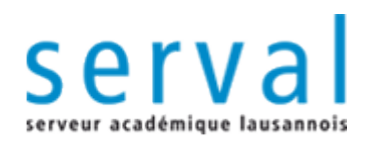

## Consulting et aide

- PPT et document complémentaire
- informations sur le site BiUM <u>http://www.bium.ch/</u>
- description Serval <u>www.unil.ch/serval</u>
- Contact: Dr. Cécile Lebrand, FBM-CHUV <u>Cecile.lebrand@chuv.ch</u>

IIL | Université de Lausanne Faculté de biologie et de médecine

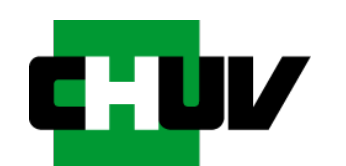